## brother.

本機の準備

本機を使用するには、本機の設定を行い、お使いのパソコンにドライバとソフトウェアをイン ストールする必要があります。 正しい設定とインストールのために、この「かんたん設置ガイド」を必ずお読みください。

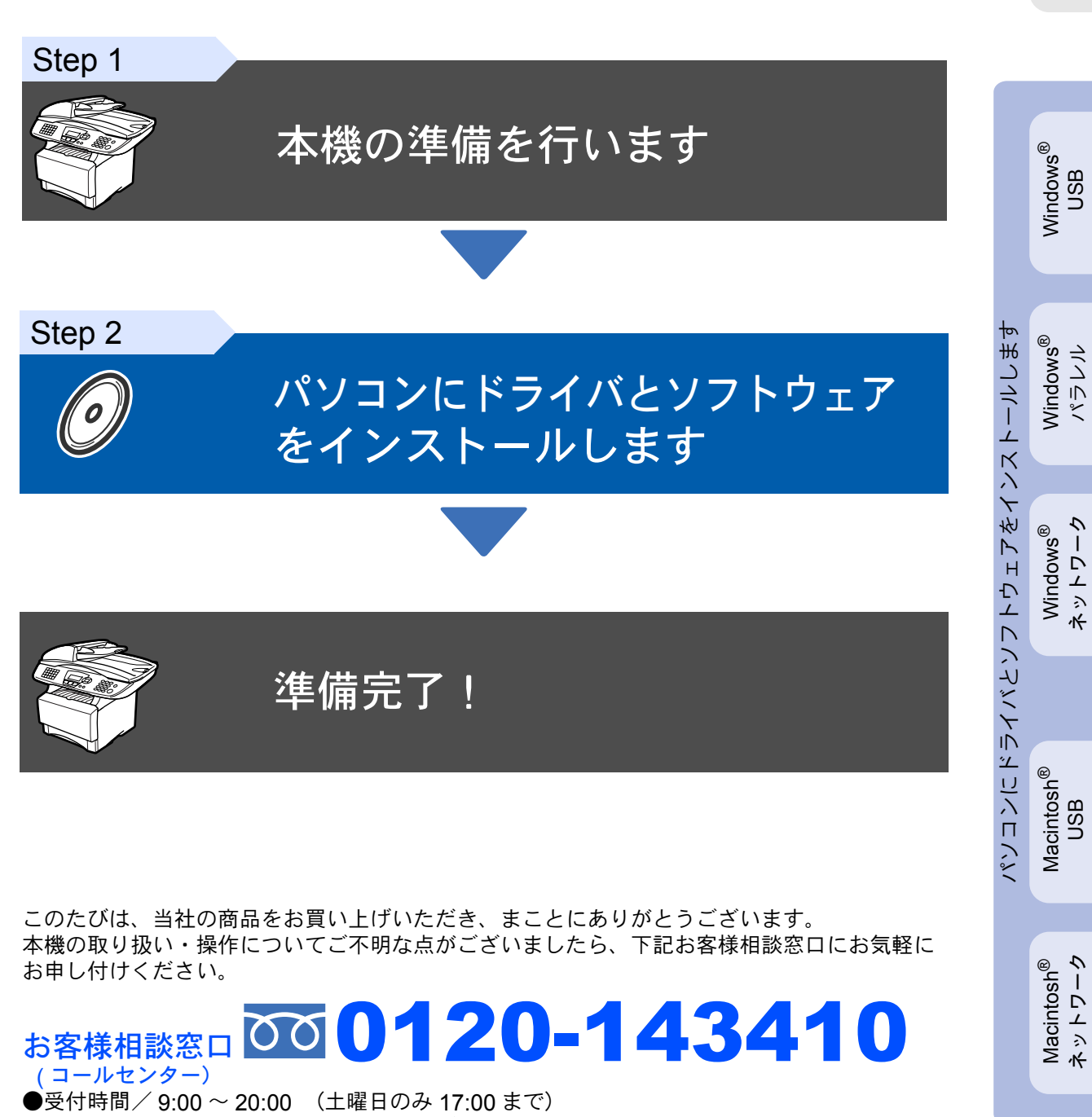

●営業日/月曜日~土曜日(日・祝日および当社休日は休みとさせていただきます。)

ネットワーク 管理者の方へ

取扱説明書の構成

本機には、以下の取扱説明書が同梱されています。

| かんたん設置ガイド(本書)                 | <b>必ず本書からお読みください。</b><br>本機をお使いいただくための準備について記載しています。                                                                                     |
|-------------------------------|----------------------------------------------------------------------------------------------------|
| 取扱説明書                         | ファクス、コピー、本機のお手入れ、困ったとき、などについて記<br>載しています。                                                                                                |
| 取扱説明書~パソコン活用編~<br>ネットワーク設定説明書 | 「PDF マニュアル」が付属の CD-ROM に収録されています。<br>プリンタ、スキャナ、PC-FAX など、パソコンと接続して使う機能や、<br>ネットワークボード(NC-9100h)を装着した場合のネットワークプリ<br>ンタとして使う機能について説明しています。 |

- ■本機は、情報処理装置等電波障害自主規制協議会(VCCI)の基準に基づく、クラスB情報技術装置です。本機は、家庭環境で使用することを目的としていますが、本機がラジオやテレビ受信機に近接して使用されると、受信障害を引き起こすことがあります。取扱説明書にしたがって正しい取り扱いをしてください。
- ■本製品は、厳重な品質管理と検査を経て出荷しておりますが、万一不具合がありましたら、「お客様相談 窓口 0120-143410」までご連絡ください。
- お客様または第三者が、本製品の使用の誤り、使用中に生じた故障、その他の不具合、または本製品の使用によって受けられた損害については、法令上賠償責任が認められる場合を除き、当社は一切その責任を負いませんので、あらかじめご了承ください。
- ■本製品の設置に伴う回線工事には、工事担任者資格を必要とします。無資格者の工事は違法となり、また 事故のもととなりますので、絶対におやめください。
- 電話帳に登録した内容、メモリーに受信したファクスなどで重要な情報は、必ず印刷して保管してください(取扱説明書「電話帳リストを印刷する」、「メモリー受信したファクスメッセージを印刷する」)。本製品は、静電気・電気的ノイズなどの影響を受けたとき、誤って使用したとき、または故障・修理・使用中に電源が切れたときに、メモリーに記憶した内容が変化・消失することがあります。これらの要因により本機のメモリーに記憶した内容が変化・消失したために発生した損害について、当社は一切その責任を負いかねますので、あらかじめご了承ください。
- 取扱説明書など、付属品を紛失した場合は、お買い上げの販売店にてご購入いただくか、ダイレクトクラブ(0120-118-825)へご注文ください。(土、日、祝日、長期休暇を除く 9:00~17:00)

## 本書で使用されている記号

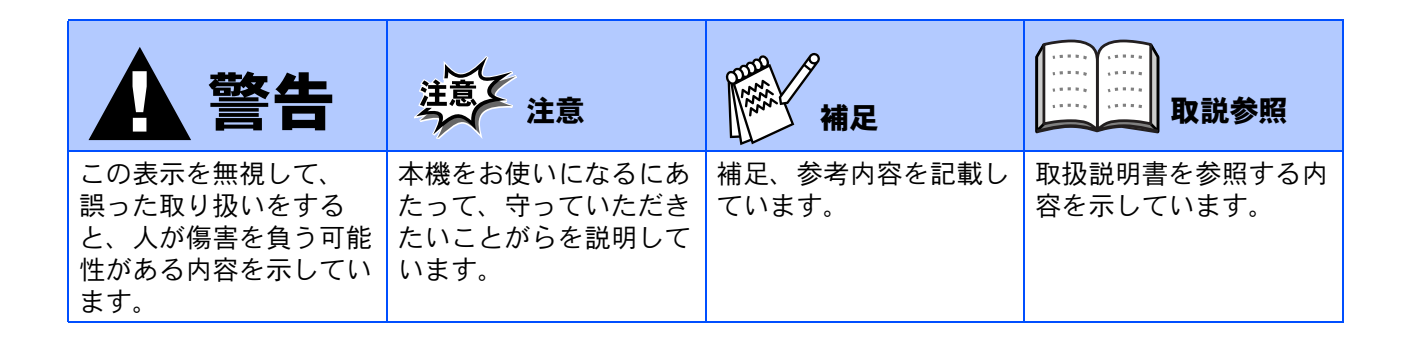

### 付属品を確認します

箱の中に次の物が揃っているか確かめてください。万一、足りないものがあったり取扱説明書に落丁があった ときは、お客様相談窓口 0120-143410 にご連絡ください。

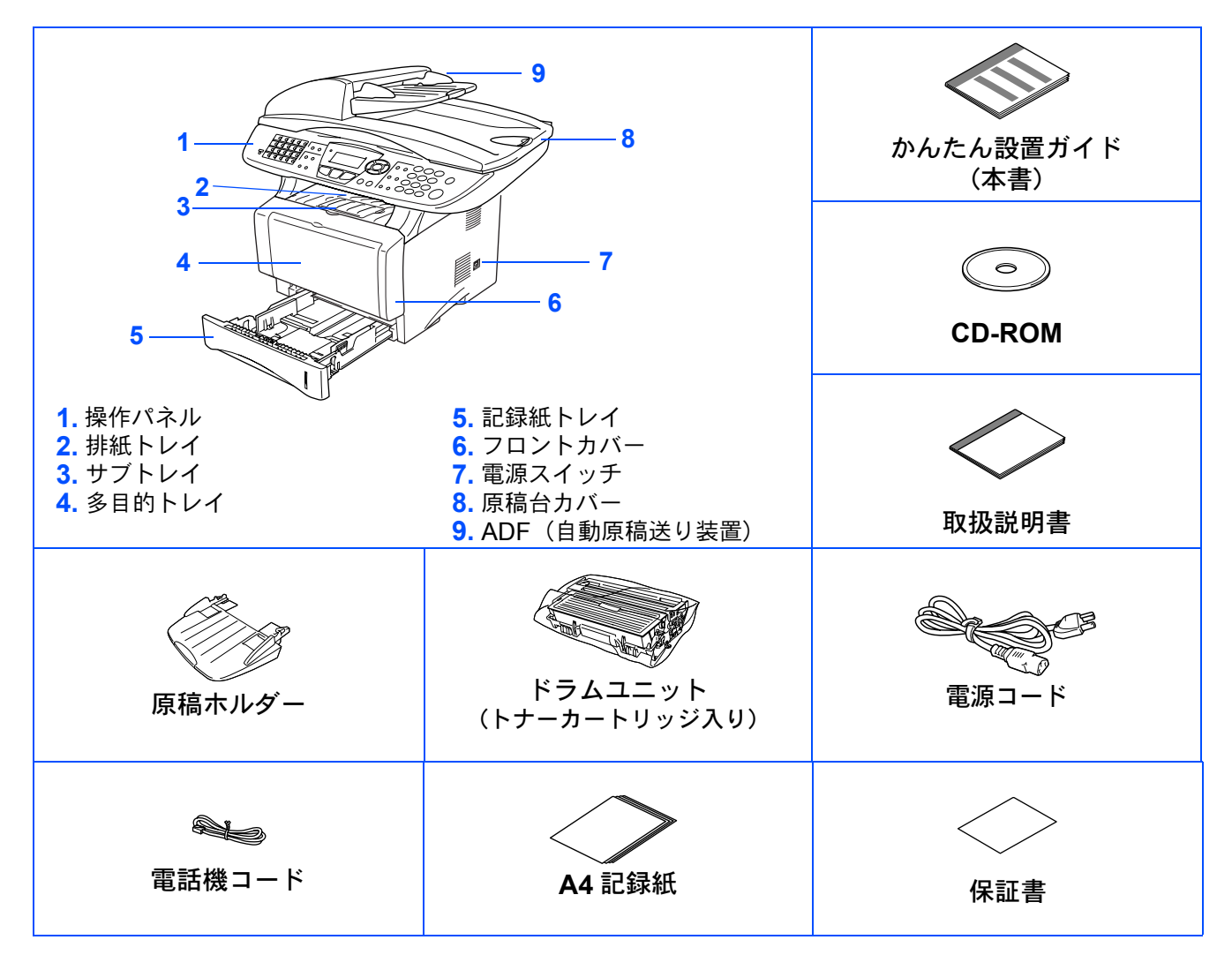

本機とパソコンをつなぐインターフェースケーブルは同梱されておりません。下記のいずれかのケー ブルをご購入ください。(市販品)

■ USB ケーブル

USB ケーブルは長さが 2.0m 以下のものをお使いください。

お使いのパソコンが Hi-Speed USB 2.0 に対応している場合は、Hi-Speed USB 2.0 の動作が保証さ れたケーブルをお使いください。(Hi-Speed USB 2.0 の動作が保証されたケーブルには認証ロゴが はいっています)

USB1.1 対応のケーブルでもご使用できます。

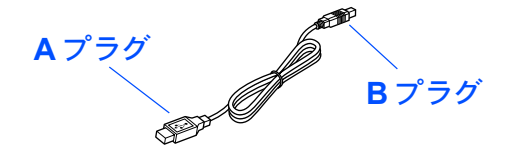

- パラレルケーブル パラレルケーブルは長さが 2.0m 以下のものをお使いください。 IEEE1284 に準拠した双方向通信対応のケーブルをお使いください。
- ■ネットワークケーブルは 10Base-T または 100Base-TX のストレートケーブルをご使用ください。 (オプションの NC-9100h を取り付けた場合のみ)

## ■商品を確認します

## 操作パネル

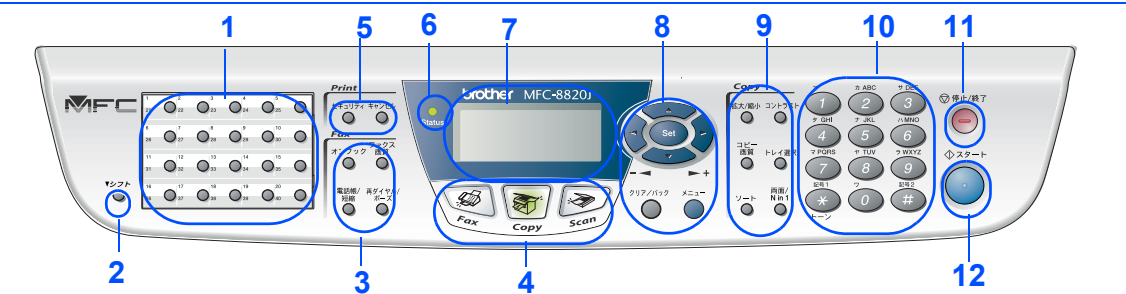

| 1. ワンタッチボタン             | 5. 印刷機能ボタン                        | 9. コピー機能ボタン               |
|-------------------------|-----------------------------------|---------------------------|
| <mark>2</mark> . シフトボタン | <mark>6</mark> . ステータス(Status)ランプ | <mark>10</mark> . ダイヤルボタン |
| 3. ファクス機能ボタン            | <mark>7</mark> . 液晶ディスプレイ         | 11. 停止 / 終了ボタン            |
| 4. モード選択ボタン             | 8. ナビゲーションキー                      | <mark>12</mark> . スタートボタン |

詳しくは MFC-8820J/JN 取扱説明書「1 章 各部の名称とはたらき」を参照してください。

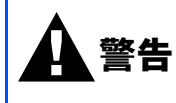

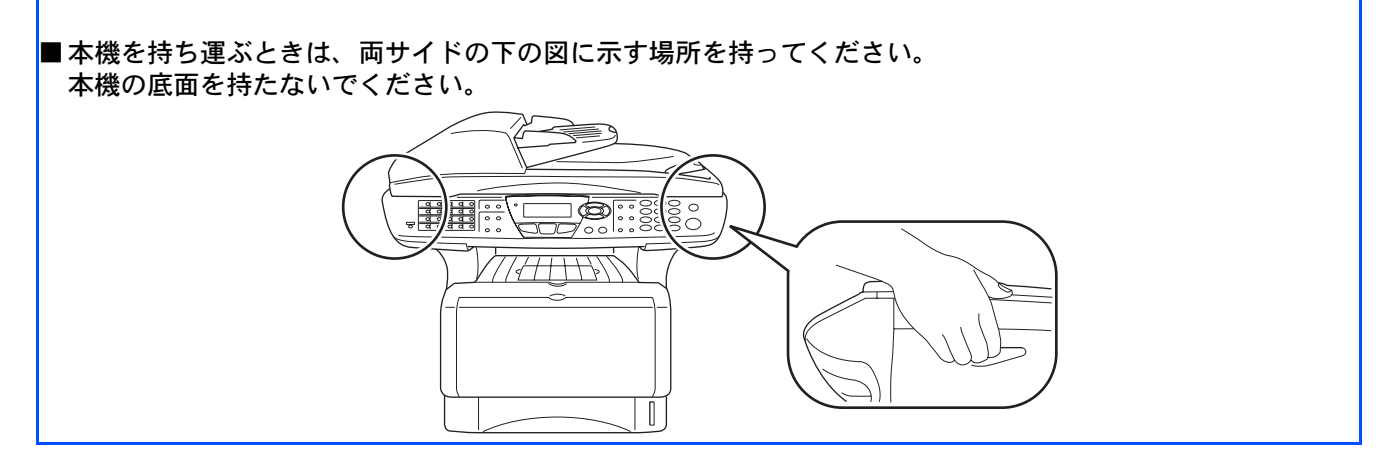

## Step 1 本機の準備を行います

| 1 原稿ホルダーを取り付けます          | 6  |
|--------------------------|----|
| 2 ドラムユニットを取り付けます         | 6  |
| 3 記録紙をセットします             | 7  |
| 4 スキャナロックを解除します          | 8  |
| 5 電話機コードを接続します           | 9  |
| 6 電源コードを接続します            | 10 |
| 本機の接続イメージ                | 11 |
| 7 受信モードを選びます             | 12 |
| 8 日付・時刻を合わせます            | 13 |
| 9 名前とファクス番号を登録します(発信元登録) | 14 |

## Step 2 ドライバとソフトウェアをインストールします

|        | 動作環境                                                            | 18 |
|--------|-----------------------------------------------------------------|----|
|        | USB ケーブルで接続する                                                   | 19 |
|        | Windows <sup>®</sup> 98/98SE/Me/2000 Professional/XP ユーザの方      | 19 |
|        | Windows <sup>®</sup> 98/98SE/Me ユーザの方                           | 21 |
|        | Windows <sup>®</sup> 2000 Professional ユーザの方                    | 23 |
| _      | Windows <sup>®</sup> XP ユーザの方                                   | 26 |
| S (F   | パラレルケーブルで接続する                                                   | 29 |
| $\geq$ | Windows <sup>®</sup> 95/98/98SE/Me/2000 Professional/XP ユーザの方   | 29 |
| 00     | Windows <sup>®</sup> 95/98/98SE/Me ユーザの方                        | 31 |
| =      | Windows <sup>®</sup> 2000 Professional ユーザの方                    | 32 |
| \$     | Windows <sup>®</sup> XP ユーザの方                                   | 36 |
|        | Windows NT <sup>®</sup> WorkStation Version 4.0 (SP6 以降 ) ユーザの方 | 39 |
|        | ネットワークケーブルで接続する                                                 | 41 |
|        | Windows <sup>®</sup> 95/98/98SE/Me/2000 Professional/XP,        |    |
|        | Windows NT <sup>®</sup> 4.0 ユーザの方                               | 41 |
|        | MFC/DCP ソフトウェアをインストールします                                        | 45 |
|        |                                                                 |    |

|        | USB ケーブルで接続する                               |    |
|--------|---------------------------------------------|----|
| ۳<br>ا | Mac OS <sup>®</sup> 8.6~9.2 ユーザの方           |    |
| lsc    | Mac OS <sup>®</sup> X 10.1 / 10.2.1 以降ユーザの方 |    |
| ntc    | ネットワークケーブルで接続する                             |    |
| Cİİ    | Mac $OS^{\mathbb{R}}$ 8.6 ~ 92ユーザの方         | 50 |
| Лa     | Mac OS <sup>®</sup> 10 1 / 10 2 1 以降ユーザの方   |    |
| <      |                                             |    |

## ■ネットワーク管理者の方へ

| ネットワーク設定説明書の内容                                           | 53 |
|----------------------------------------------------------|----|
| ブラザーネットワークユーティリティ                                        |    |
| 「BRAdmin Professional」をインストールする(Windows <sup>®</sup> 専用) | 54 |
| ネットワーク設定ページの印刷                                           | 54 |
| BRAdmin Professional を使って IP アドレス、サブネットマスク               |    |
| およびゲートウェイを設定する( <b>Windows<sup>®</sup> 専用)</b>           | 55 |
| 消耗品                                                      | 56 |
| オプション                                                    | 56 |

## 本機の準備を行います

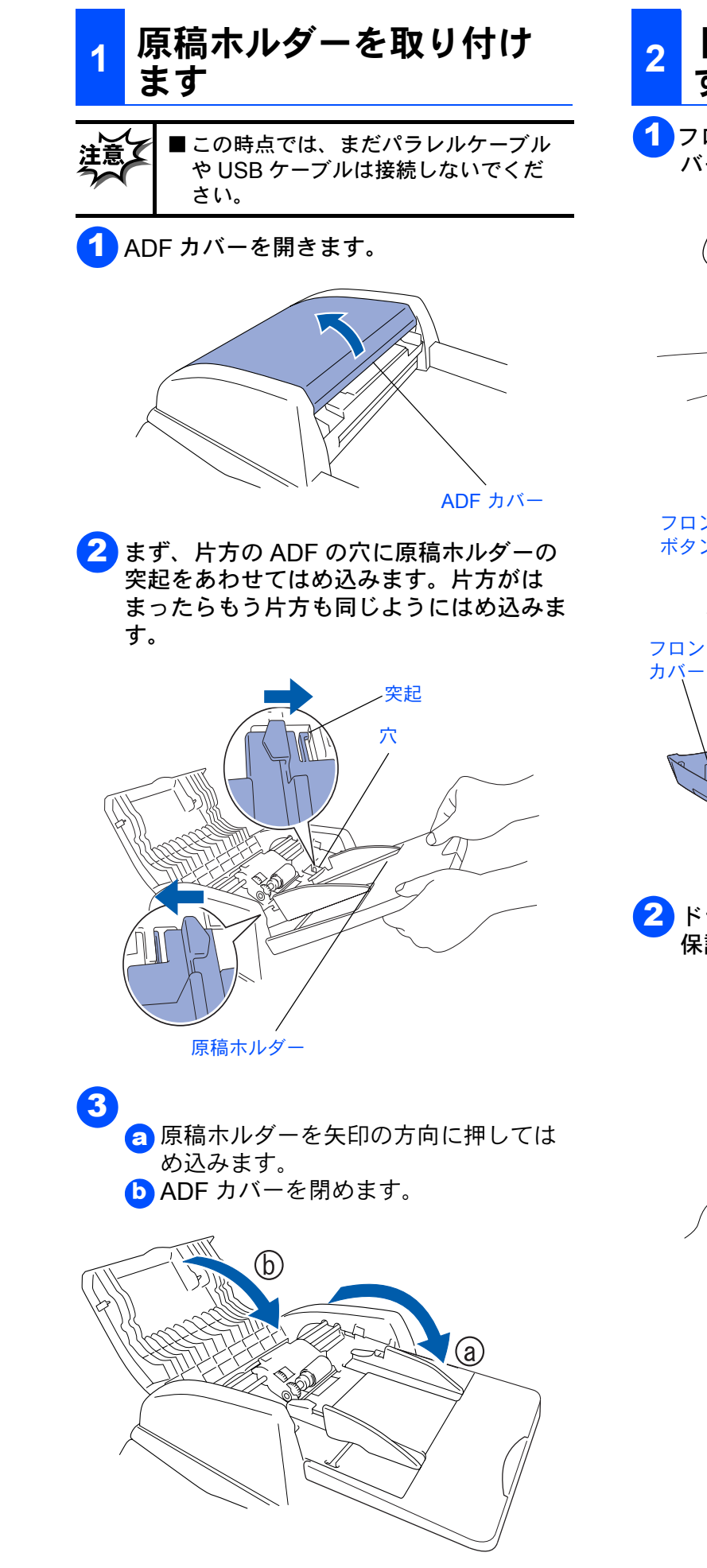

### 2 ドラムユニットを取り付けま す

**1**フロントカバーボタンを押してフロントカ バーを開きます。

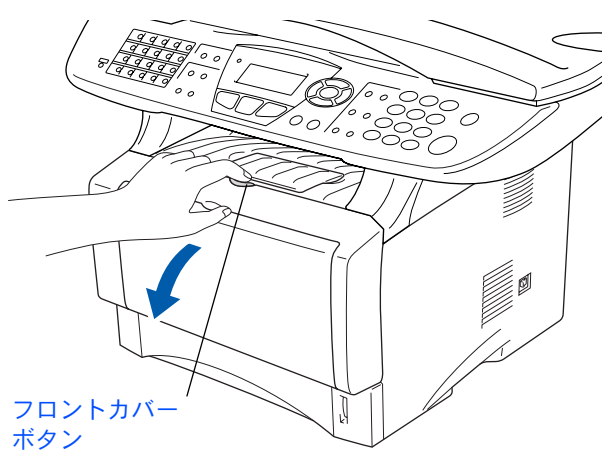

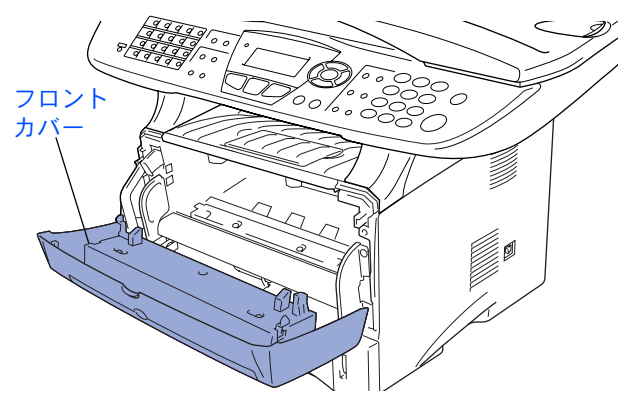

2 ドラムユニットを袋から取り出します。 保護部品を取りのぞきます。

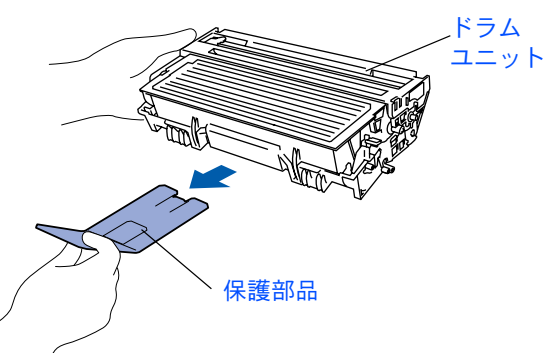

Step 1

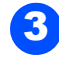

3 トナーがカートリッジ内で均一に分散する ように、左右に軽く5、6回振ります。

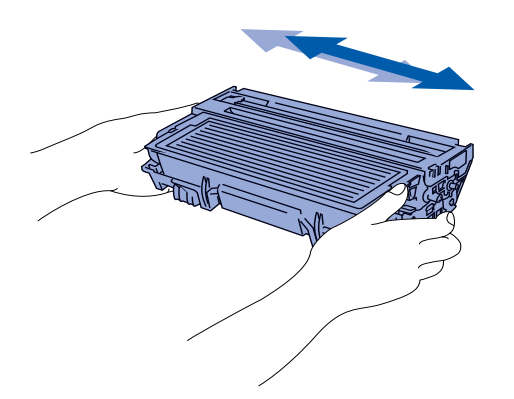

<mark>4</mark> ドラムユニットのハンドル部を持ち、本機 にはめ込みます。

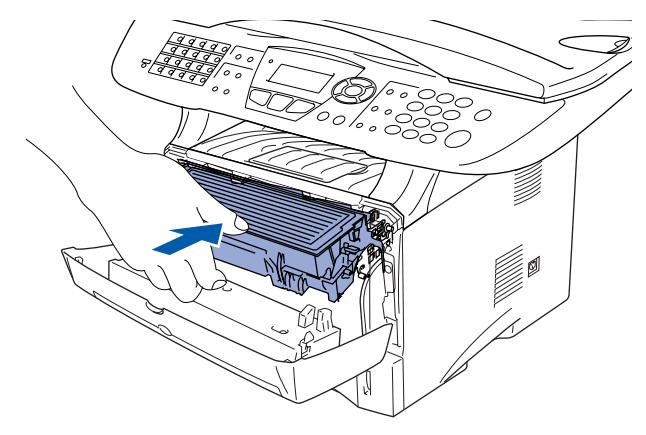

- 記録紙をセットします 3
- 記録紙トレイを引き出します。 1

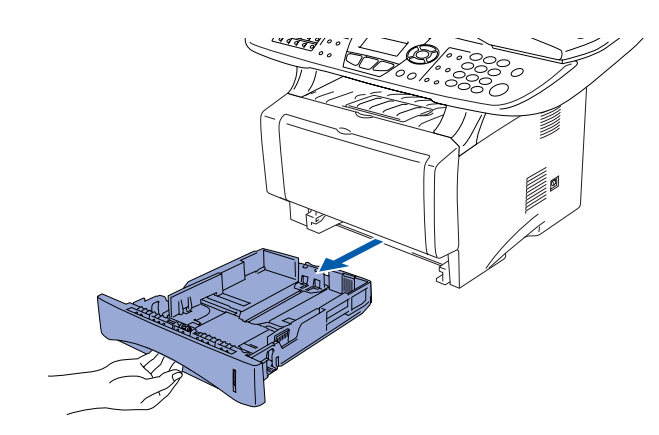

2 記録紙ガイドのレバーを押しながらスライ ドさせ、ご使用になる記録紙のサイズに合 わせます。 このとき記録紙ガイドのツメがしっかりと 溝にはまっていることを確認してくださ い。

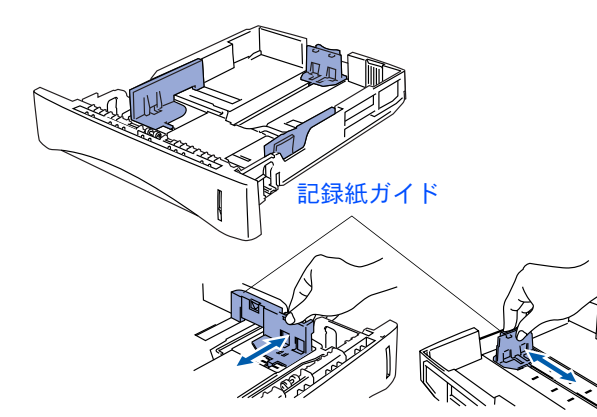

5 フロントカバーを閉じます。

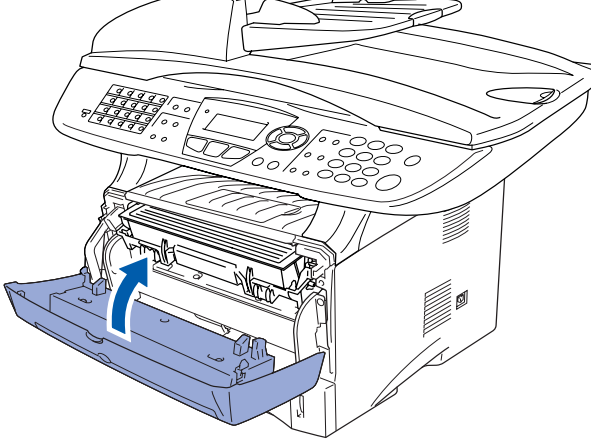

3 紙づまりや給紙ミスを防ぐため、記録紙を よくさばきます。

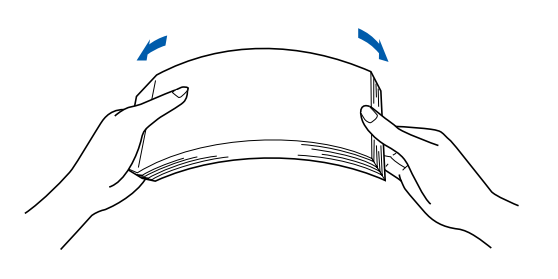

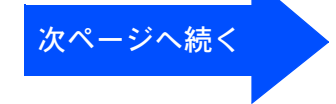

Windows<sup>®</sup> USB

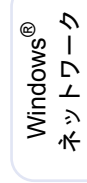

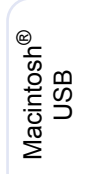

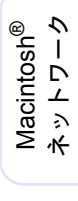

ネットワーク 管理者の方へ

Step 1

## 本機の準備を行います

4 印字面を下にして記録紙トレイに入れます。

記録紙がカセットの中で平らになっている こと、▼マークより下の位置にあることを 確認してください。

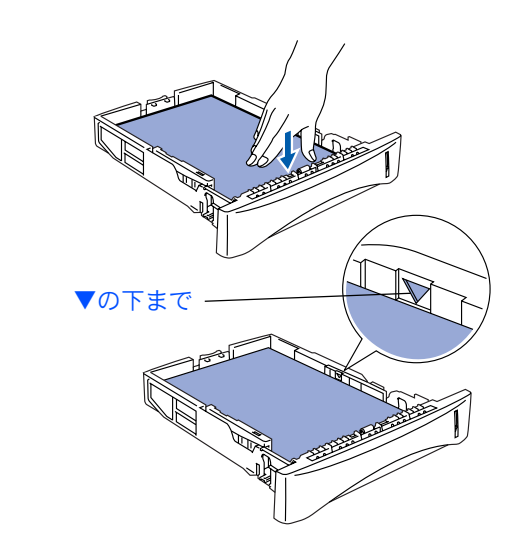

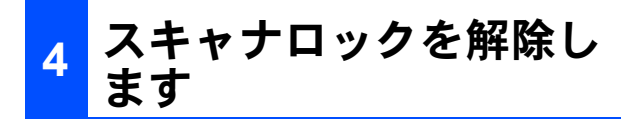

 スキャナロックレバーを奥に押して、ス キャナロックを解除します。

#### スキャナロックレバー

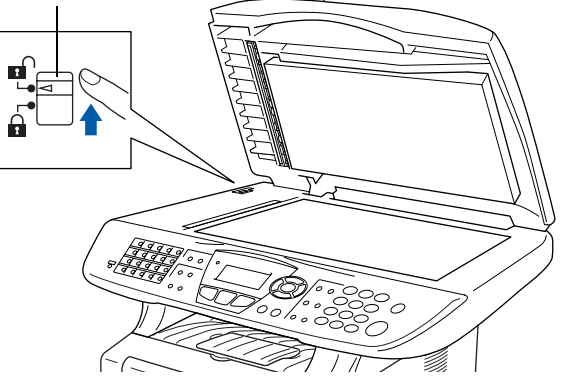

- 電源スイッチを ON にしたときディスプレイに「スキャナロック カクニン」と表示される場合は、スキャナロックレバーが解除される位置にあることを確認してください。
- 5 記録紙トレイを本機に戻し、サブトレイを 引き出します。

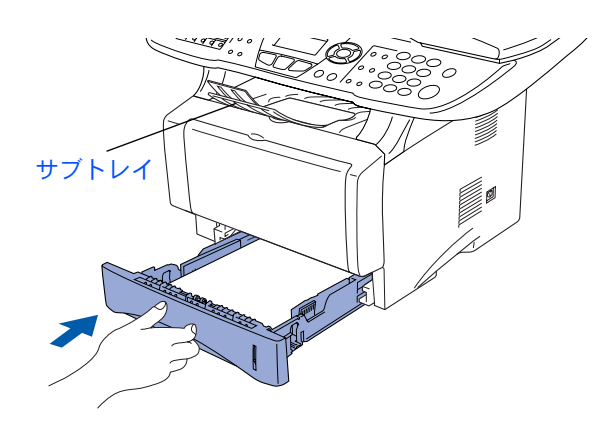

A4(80g/ mの普通紙)で約250枚まで セットできます。 セットできる記録紙のサイズと枚数につ いては、取扱説明書の「2章ご使用前の準 備」『記録紙について』を参照してくださ い。

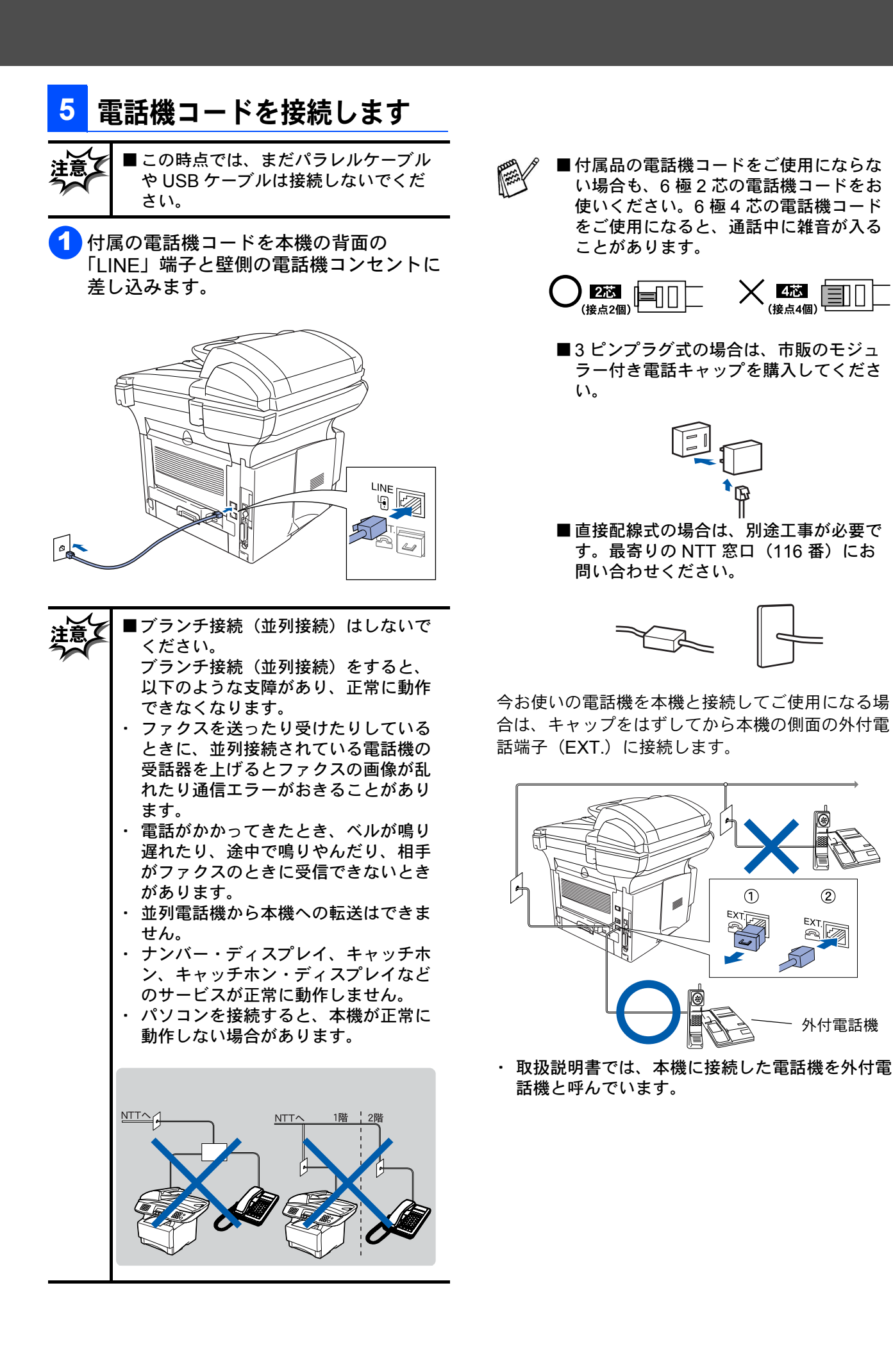

本機の準備

Windows<sup>®</sup> USB

Windows<sup>®</sup> パラレル

Windows<sup>®</sup> ネットワーク

Macintosh<sup>®</sup> USB

Macintosh<sup>®</sup> ネットワーク

ネットワーク 管理者の方へ

## Step 1

## 本機の準備を行います

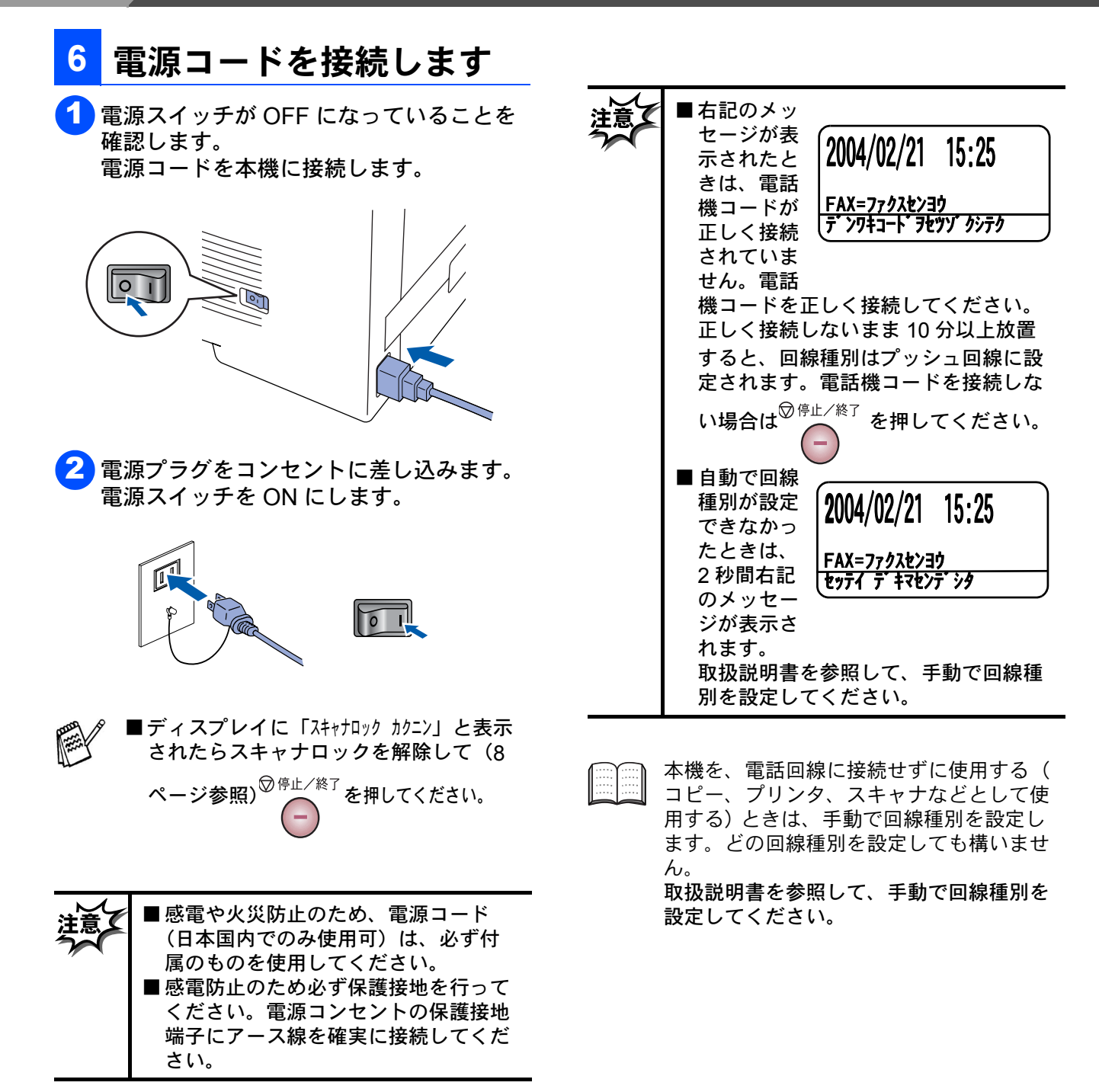

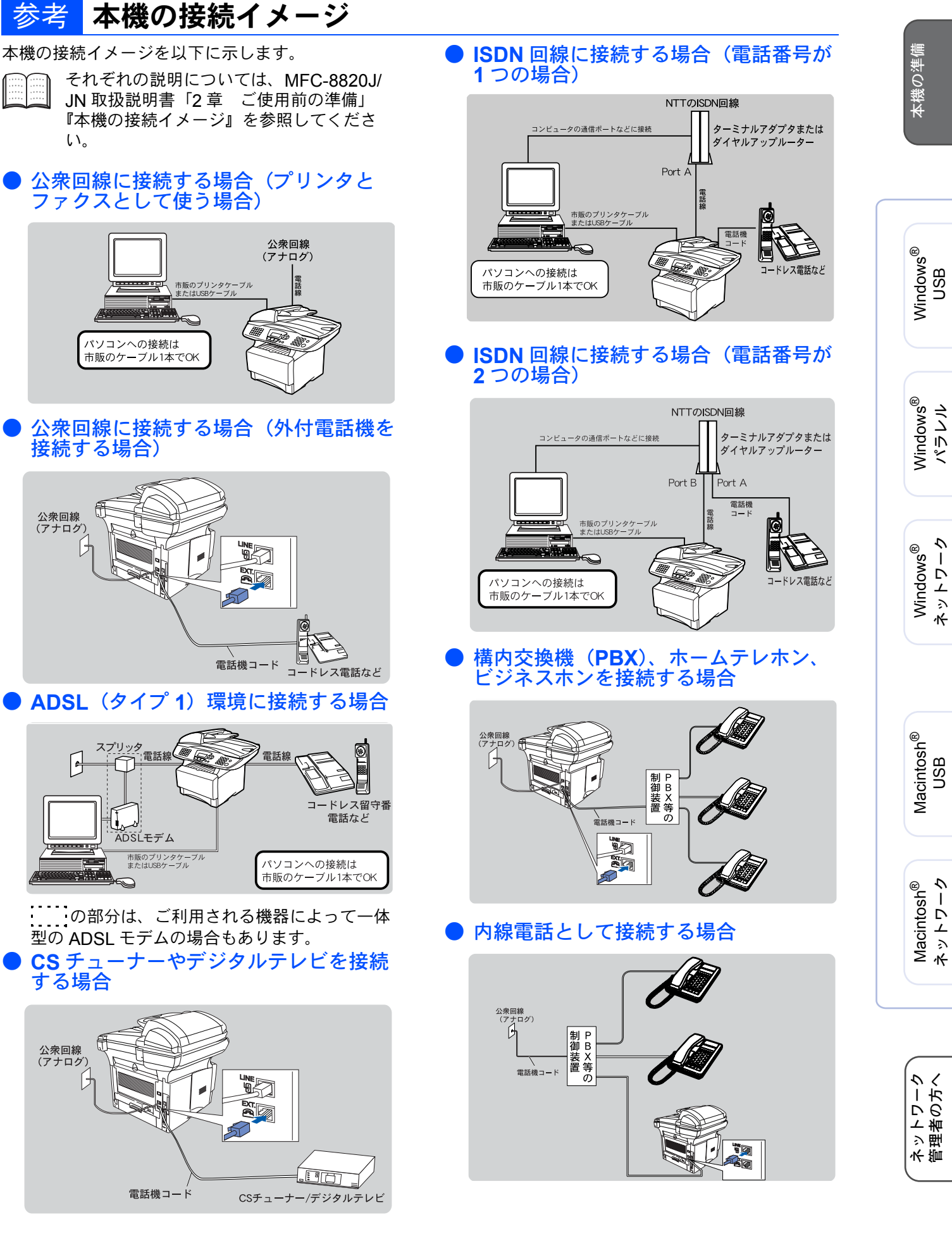

Step 1

## 本機の準備を行います

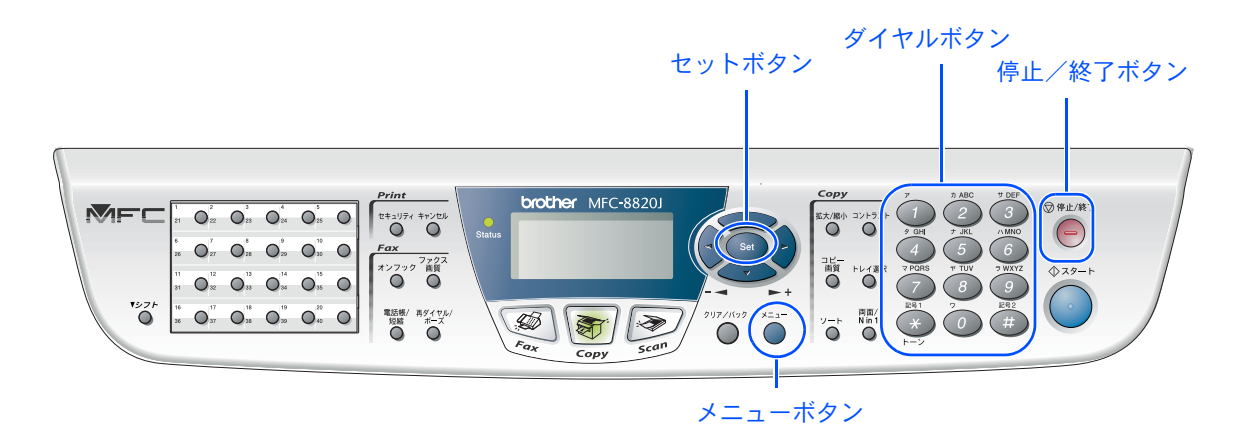

### 受信モードを選びます

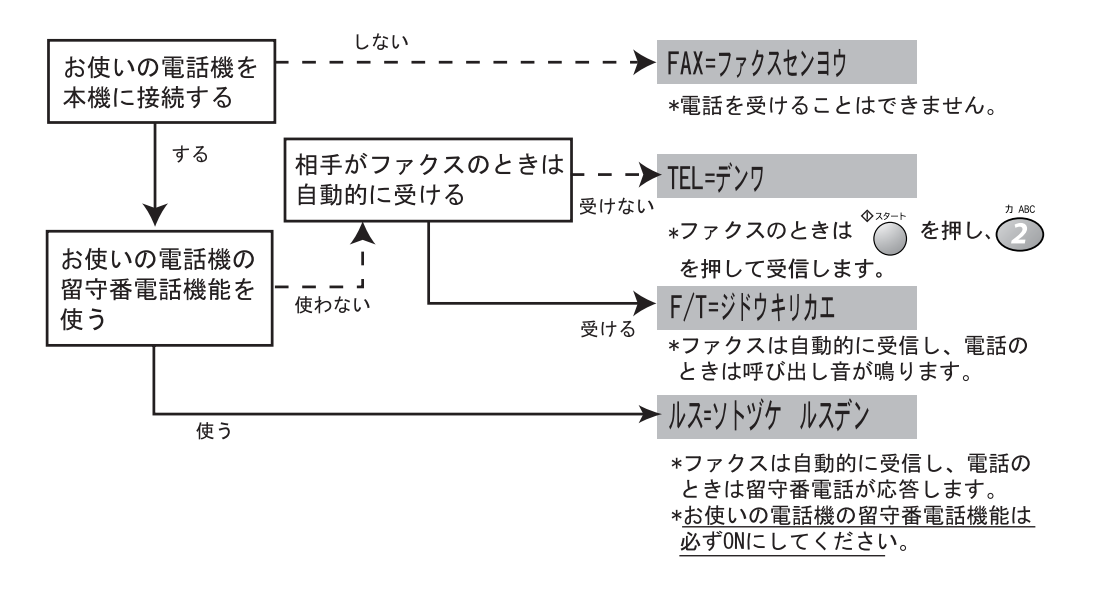

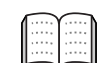

受信モードの詳細については、取扱説明書の「2章 ご使用前の準備」『受信モードについて て』を参照してください。

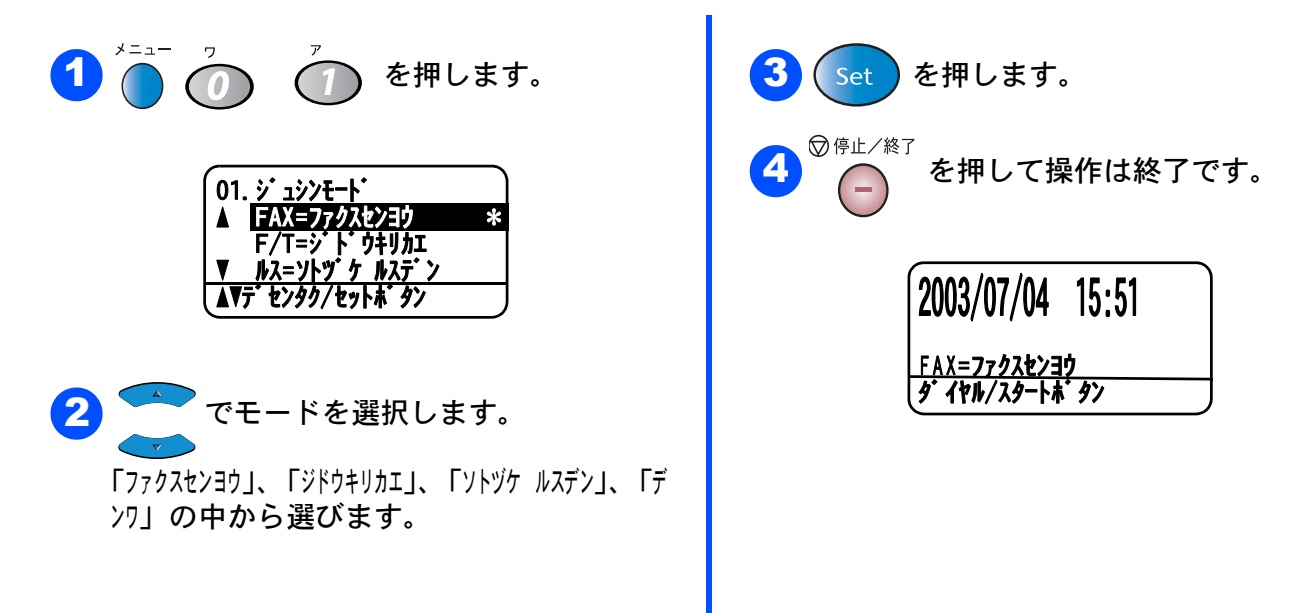

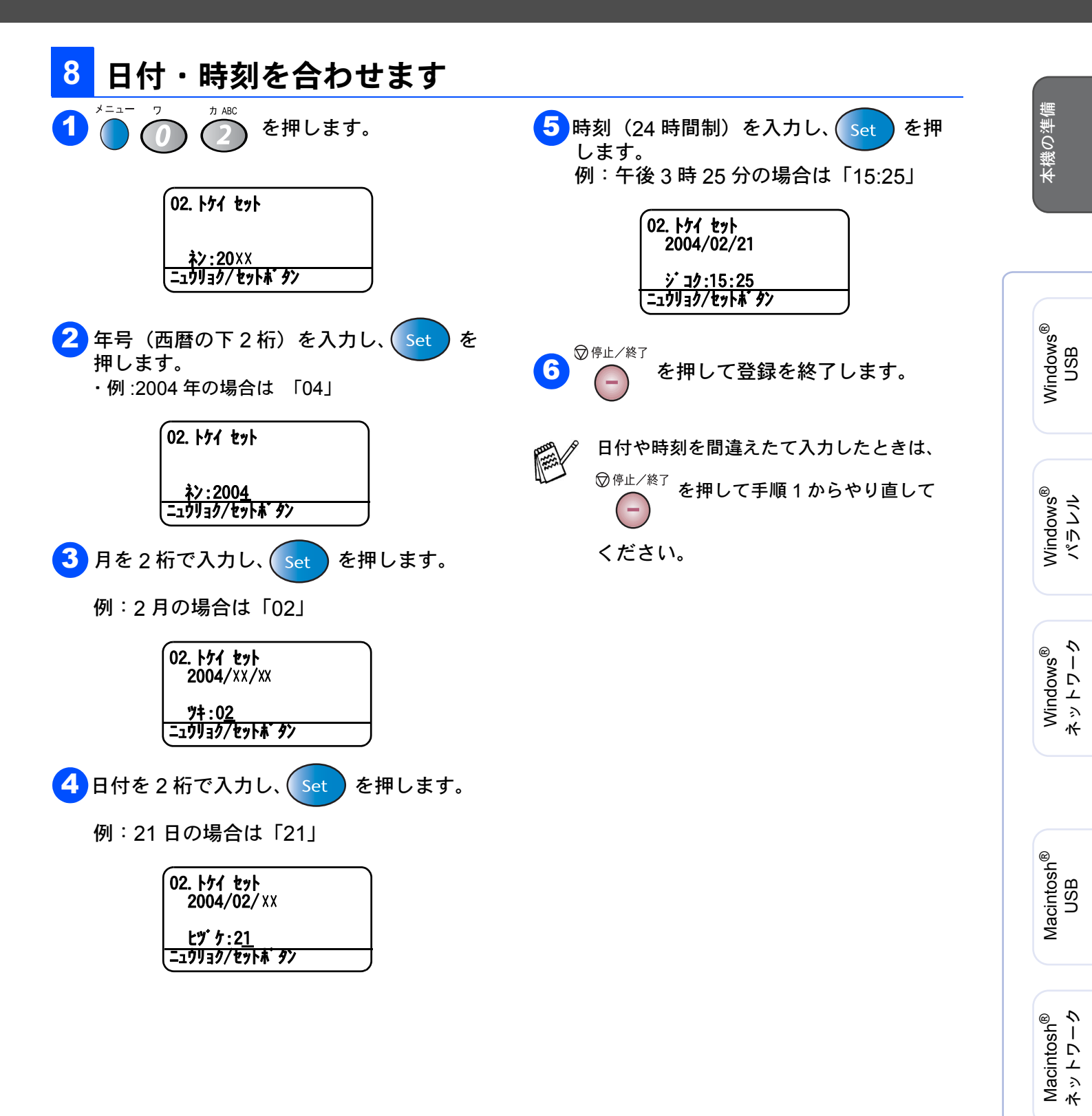

ネットワーク 管理者の方へ

## Step 1 本機の準備を行います

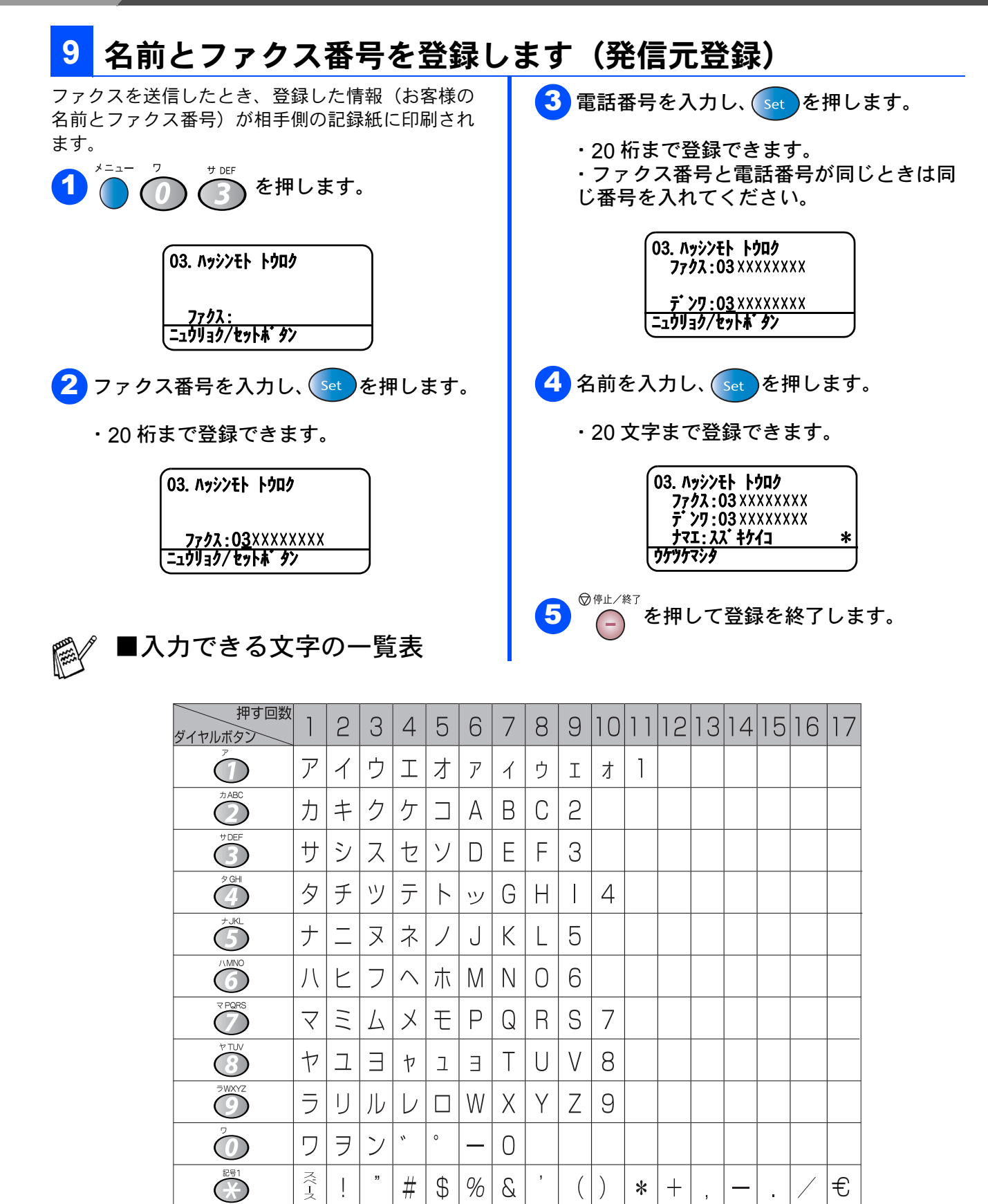

?

(a)Γ

入力を間違えたときは、 を押して

<= >

手順1からやり直してください。 詳しい入力方法については、取扱説明書 の「2章ご使用前の準備」『文字を入力する』 を参照してください。

15 ページの Step2 へ 進んでください。

.

## CD-ROM の内容

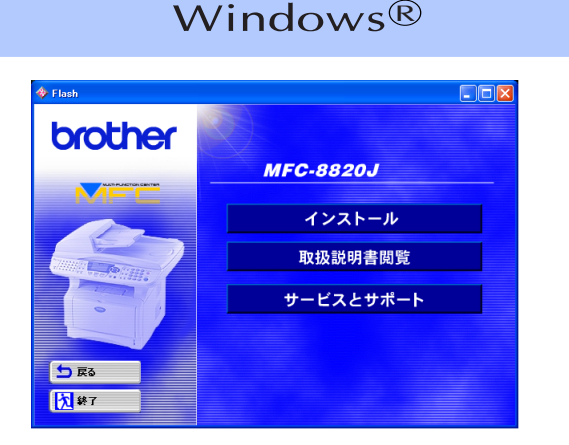

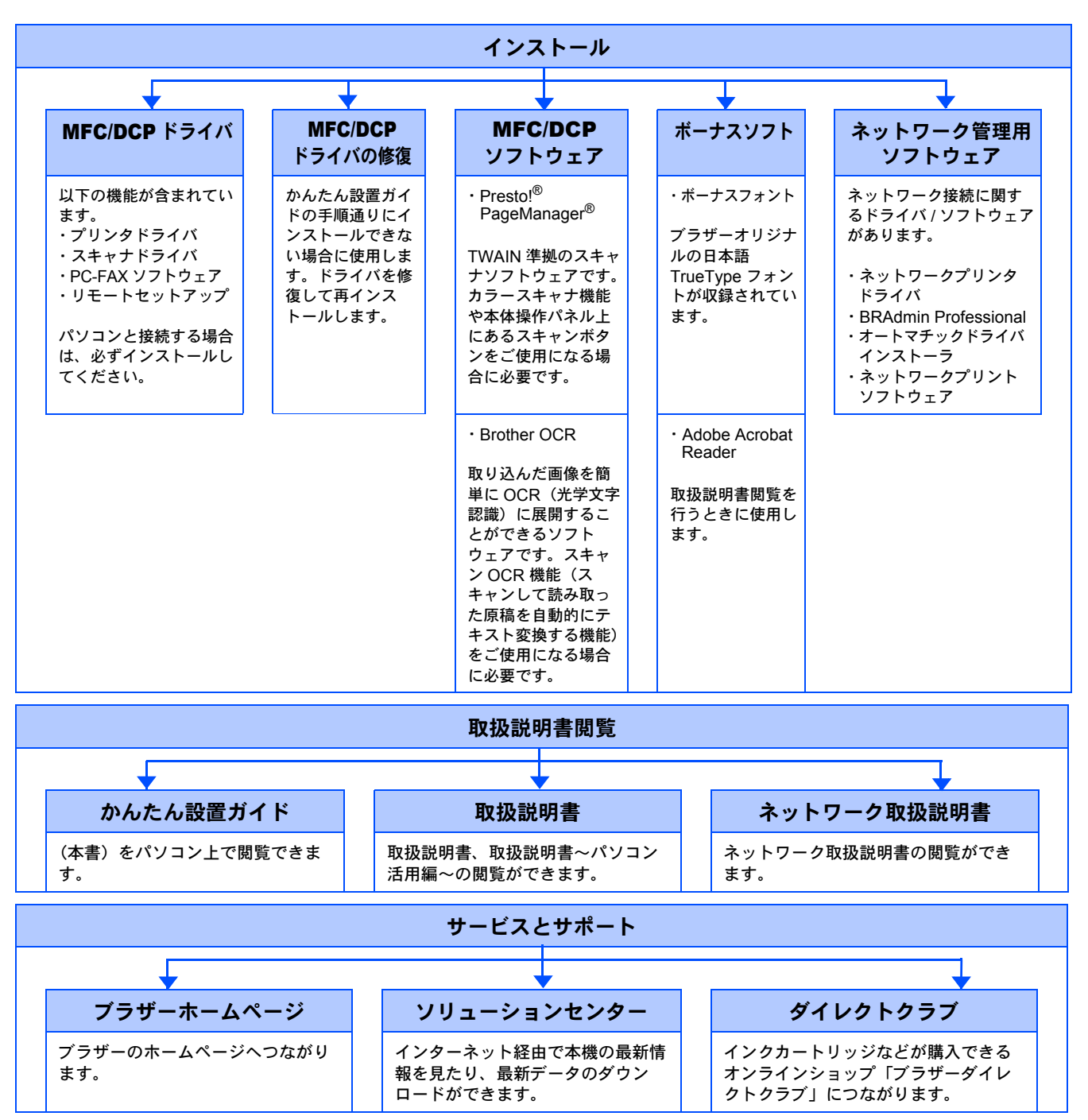

### Macintosh<sup>®</sup>

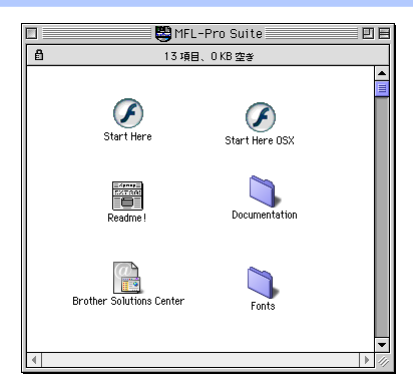

### Start Here (Mac<sup>®</sup> OS 8.6~9.2 用)

#### MFC/DCP ドライバ インストール

以下の機能が含まれています。 ・プリンタドライバ ・スキャナドライバ ・PC-FAX ソフトウェア パソコンと接続する場合は、必ずインストールしてくださ ί١,

| Presto! <sup>®</sup> | PageManager® | インストール |
|----------------------|--------------|--------|
|                      |              |        |

TWAIN 準拠のスキャナソフトウェアです。カラースキャナ 機能をご使用になる場合に必要です。

#### Start Here OS X(Mac OS X 10.1/10.2.1 以降用)

#### MFC/DCP ドライバ インストール

以下の機能が含まれています。 ・プリンタドライバ ・スキャナドライバ(10.2.1 以降) ・PC-FAX ソフトウェア ・リモートセットアップ パソコンと接続する場合は、必ずインストールしてくださ ί١,

**Presto!**<sup>®</sup> **PageManager**<sup>®</sup>  $1 \lor 2 \lor - h$ 

TWAIN 準拠のスキャナソフトウェアです。カラースキャナ 機能をご使用になる場合に必要です。

#### **Brother Solutions Center**

インターネット経由で本機の最新情報を見たり、最新データのダウンロードをすることができる Web サイトにつながります。

#### **ReadMe** !

重要な情報とトラブルシューティングのヒントを得ることができます。

#### **Documents**

·取扱説明書 (本書)をパソコン上で閲覧できます。

取扱説明書、取扱説明書~パソコン活用 編~の閲覧ができます。

・ネットワーク設定説明書 ネットワーク設定説明書の閲覧ができ ます。

#### Fonts

ブラザーオリジナルの和文書体が収録されています。

・かんたん設置ガイド

■動作環境は次のページに記載されています。(18ページ)

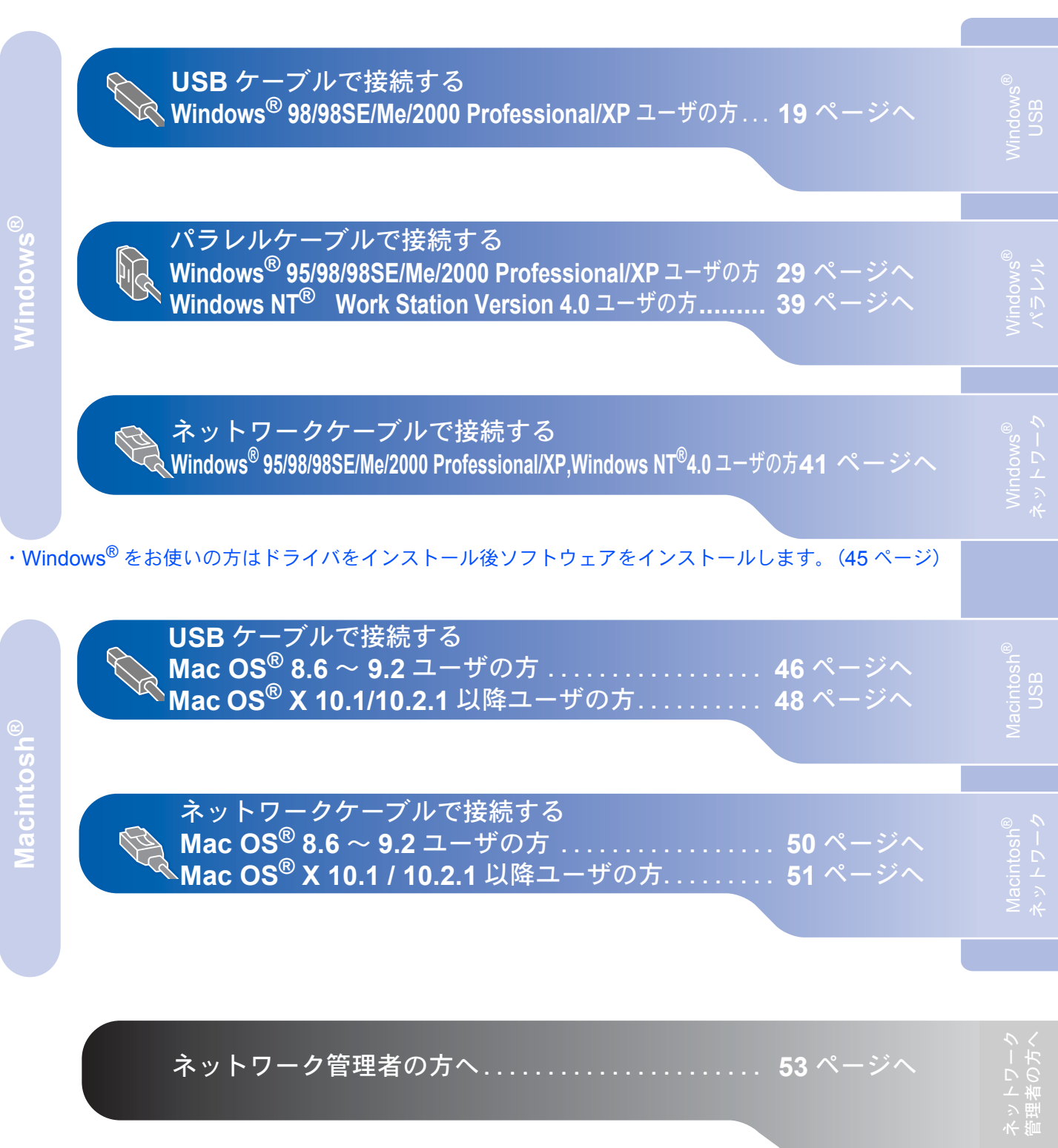

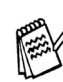

Windows<sup>®</sup> 95,Windows  $NT^{\mathbb{R}}$ 4.0 では USB 接続は使用できません。

本機の準備

本機をパソコンと接続してプリンタやスキャナとして使用する場合は、プリンタドライバやスキャナドライバ といったドライバや付属のソフトウェアなどをインストールする必要があります。 ソフトウェアをインストールする前に CD-ROM に収録されている内容と、パソコンの動作環境を確認してく ださい。

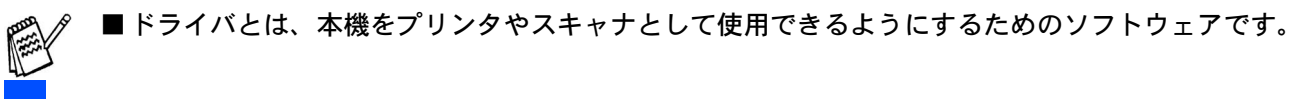

## 動作環境

### Windows®

### **OS / CPU /**メモリー

#### Windows<sup>®</sup> 95/98/98SE/Me/2000 Professional, Windows NT<sup>®</sup> 4.0(SP6 以降)

Pentium<sup>®</sup> IIプロセッサ(Pentium<sup>®</sup> 互換 CPU 含む)以上 /64MB( 推奨 128MB) 以上

#### Windows<sup>®</sup> XP

Pentium<sup>®</sup> IIプロセッサ 300MHz (Pentium<sup>®</sup> 互換 CPU 含む) 以上 /128MB( 推奨 256MB) 以上

#### ディスク容量

270MB 以上の空き容量

#### CD-ROM ドライブ

2 倍速以上必須

#### インターフェイス

#### USB 2.0

- パラレル
- ネットワーク(10Base-T)/(100Base-TX) ※ USB ケーブル、パラレルケーブル、ネットワー

クケーブルは市販のものをお使いください。

- ※ネットワーク接続にはオプションのネットワー クボード(NC-9100h)が必要です。
- ※ USB ケーブル、パラレルケーブルは長さが 2.0m 以下のものをお使いください。
- ※お使いのパソコンが Hi-Speed USB 2.0 に対応 している場合は、Hi-Speed USB 2.0 の動作が 保証されたケーブルをお使いください。(Hi-Speed USB 2.0 の動作が保証されたケーブル には認証ロゴがはいっています。)
- ※ Full Speed USB2.0/USB1.1 対応のパソコン でもご使用いただけます。

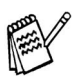

■メモリーの容量に余裕があると、動作が安定します。

- Windows<sup>®</sup> 2000 Professional/XP,Windows NT<sup>®</sup>4.0 を使用している場合は、「アドミニスト レーター (Administrator) 権限」でログオンす る必要があります。
- USB 接続は、次のパソコンに対応しています。
  ・Windows<sup>®</sup> 98/98SE/Me/2000/XP のプレインストールモデル
- ・以下のアップグレードモデル Windows<sup>®</sup> 98/98SE → Windows<sup>®</sup> Me/2000/XP Windows<sup>®</sup> Me → Windows<sup>®</sup> 2000/XP Windows<sup>®</sup> 2000 → Windows<sup>®</sup> XP

### Macintosh®

#### OS/メモリー

Mac OS<sup>®</sup> 8.6 ~ 9.2/32MB(推奨 64MB)以上 Mac OS<sup>®</sup> X 10.1 または 10.2.1 以降 /128MB(推奨 160MB)以上

#### ディスク容量

280MB 以上の空き容量

CD-ROM ドライブ

2 倍速以上必須

#### インターフェース

USB ネットワーク ※ USB ケーブル、ネットワークケーブルは市販 のものをお使いください。 ※ネットワーク接続にはオプションのネットワー クボード (NC-9100h) が必要です。 ※ USB ケーブルは長さが 2.0m 以下のものをお 使いください。

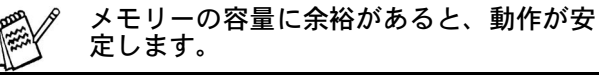

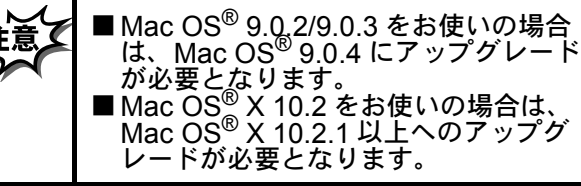

●OS 対応表

お使いいただいているパソコンの OS によって本機で使用できる機能が異なります。

| 機能    〇                                           | S  | 8.6 ~ 9.2 | 10.1 | 10.2.1<br>以降 |
|---------------------------------------------------|----|-----------|------|--------------|
| プリンタ                                              |    | 0         | 0    | 0            |
| スキャナ                                              |    | 0         | ×    | 0            |
| Presto! <sup>®</sup> Page<br>Manager <sup>®</sup> | )  | 0         | 0    | 0            |
| <b>PC-FAX</b><br>ソフトウェア                           | •  | 0         | 0    | 0            |
| リモート<br>セットアッフ                                    | ,o | ×         | 0    | 0            |

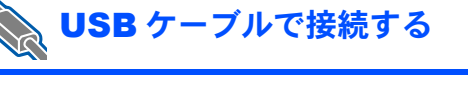

### Windows<sup>®</sup> 98/98SE/Me/2000 Professional/XP ユーザの方

インストールを開始する前に本機の設定 (6 ~ 14 ページ)が完了していることをご確認ください。

1 本機の電源スイッチを OFF にします。

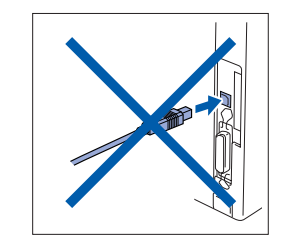

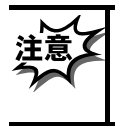

0

USB ケーブルが接続されている場合は、 USB ケーブルを本機から外してくださ い。

- 2 パソコンの電源を入れます。 Windows<sup>®</sup> 2000 Professional/XP をご使 用の場合は、アドミニストレータ (Administrator) 権限でログオンします。
  - 3 付属の CD-ROM を CD-ROM ドライブに セットします。

0

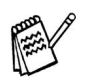

画面が表示されないときは「マイコン ピュータ」から CD-ROM ドライブをダブ ルクリックし、「SETUP.EXE」をダブル クリックして画面を表示させてください。

モデル選択画面が表示されたら、ご使用のモデルをクリックしてください。
 メイン画面が表示されます。

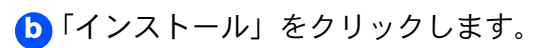

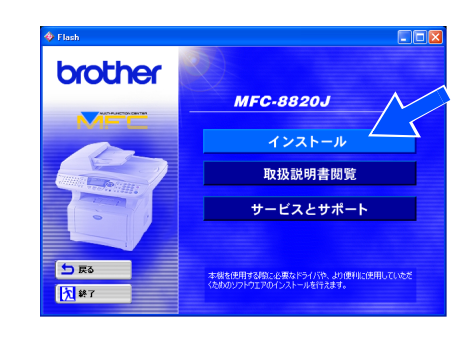

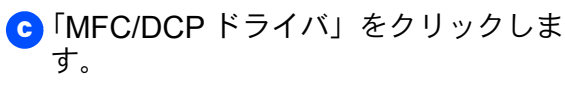

| brother      |                                |           |
|--------------|--------------------------------|-----------|
| 197%21-<br>¥ | NFC/DCP F34/5                  | 5         |
| 1221-8       | NFC/DCPドライバの修復                 |           |
|              | NFC/DCPソフトウエア                  |           |
|              | ボーナスソフトウェア                     |           |
|              | ネットワーク管理用ソフトウェア                |           |
| <b>5</b> 戻る  | 本現極動作させるために必要な、フリンタドライバ、スキャナドラ | US PO-FAX |

### ┫「次へ」をクリックします。

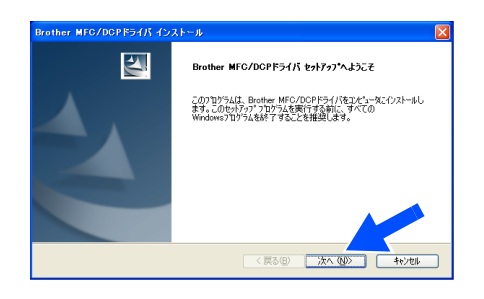

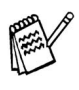

上記画面インストール中にエラーメッセー ジが表示された場合、すでにインストール されている MFC/DCP ドライバをアンイン ストールする必要があります。スタートメ ニューから [すべてのプログラム] -[Brother] - [Brother MFC/DCP] - [ア ンインストール] の順に選択し、画面に表 示される指示に従ってください。アンイン ストール後、再度手順1からやりなおして ください。

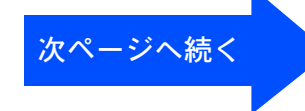

ネットワーク 管理者の方へ

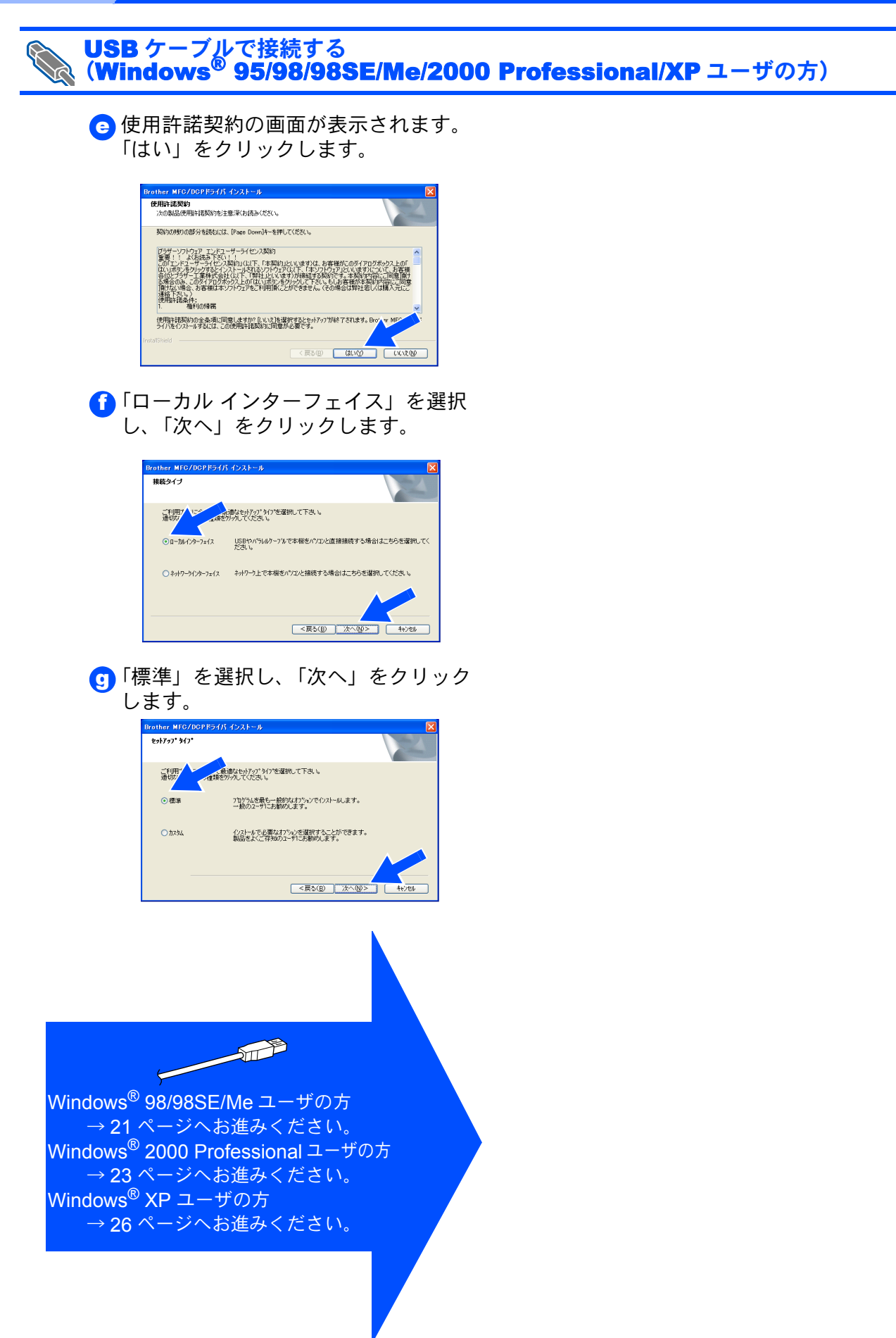

ネットワーク 管理者の方へ

### Windows®

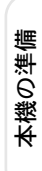

パソコンにドライバとソフトウェアをインストールします

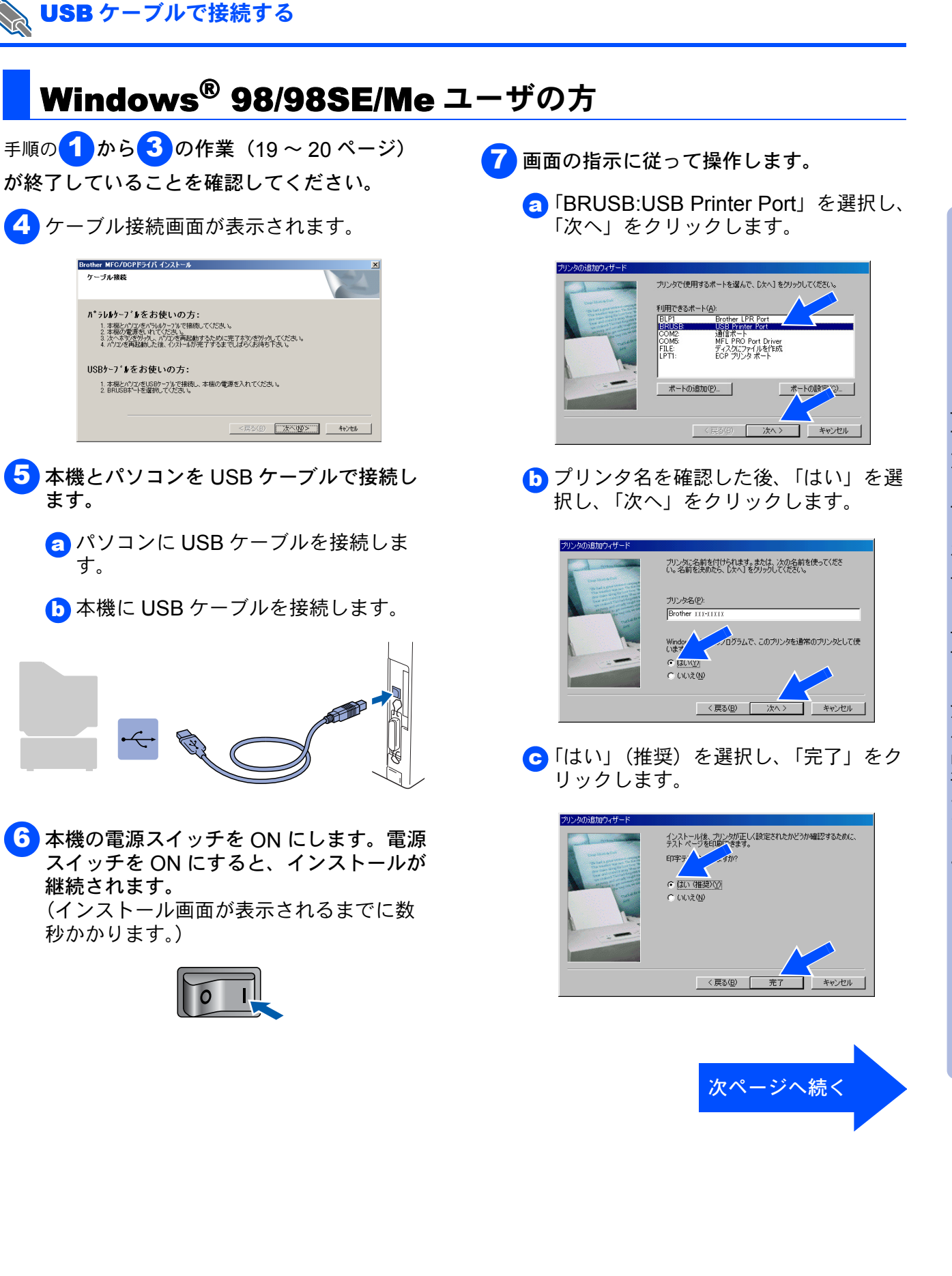

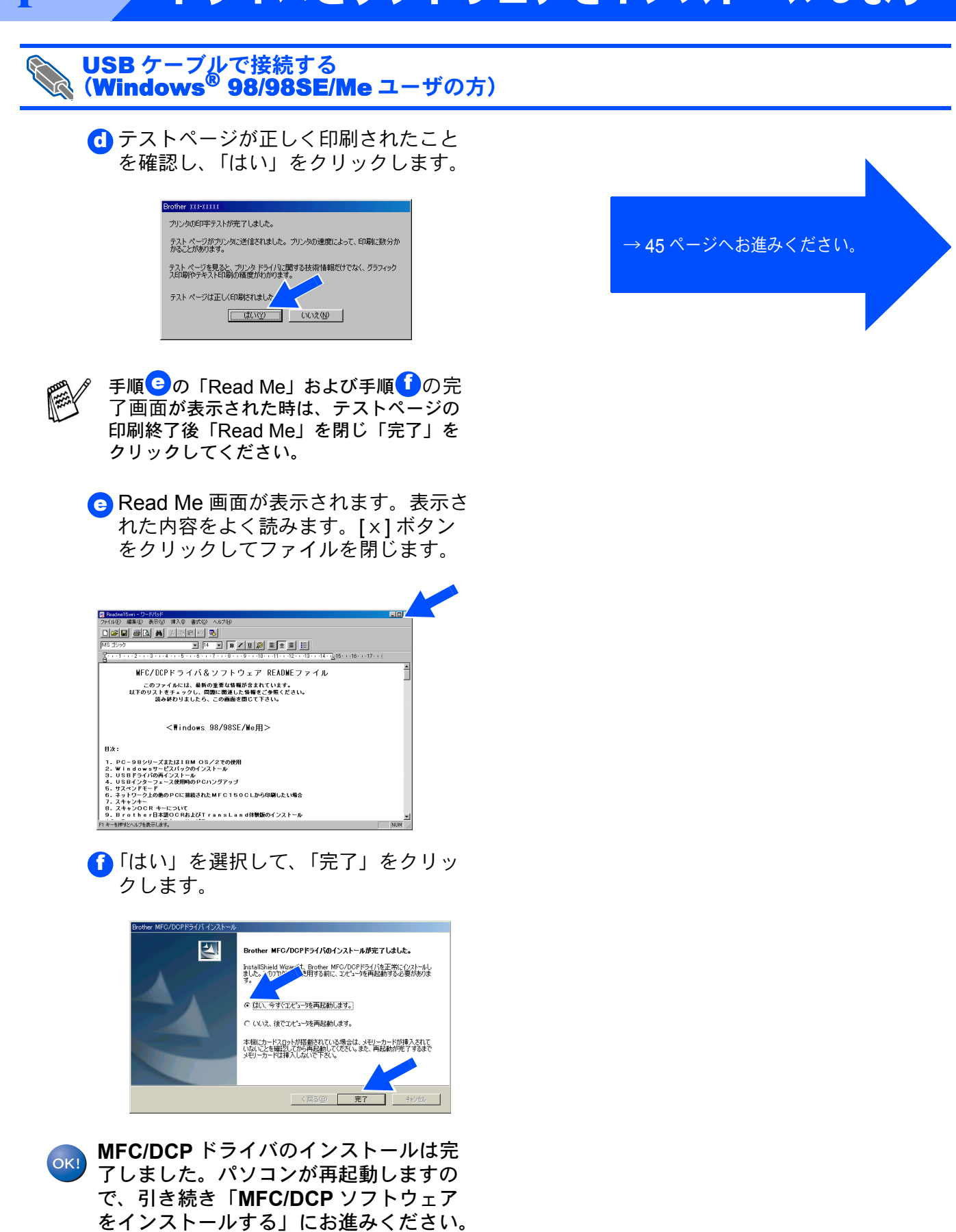

MFC/DCP ドライバを手順どおりにインス トールできない場合は、CD-ROM メ ニューの"MFC/DCP ドライバの修復"か ら再度、インストールをやり直してください。

### Windows®

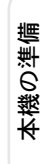

Windows<sup>®</sup> USB

パソコンにドライバとソフトウェアをインストールします

画面の指示に従って操作します。 (a)「はい」をクリックします。 Microsoft デジタル署名によって、ソフトウェアが Windows 上でテスト され、その後変更されていないことが保証されます。 インストールしようとしているソフトウェアには Microsoft デジタル署名 がありません。そのために、このソフトウェアが Windows で正しく動作 することは(報証されません。 Brother XXX-XXXXX Microsoft デジタル署名されたソフトウェアを検索する場合I Windows Update Web サイト http://windowsupdate.microsof.com をやって利用で ウェアであるかどうかを編空してく ルを統行しますか (13U3U2) UKV200 BERETAREON (b)「はい」をクリックします。 Microsoft デジタル署名によって、ソフトウェアが Windows 上でテスト され、その後変更されていないことが「料証されます。 . インストールしようとしているソフトウェアには Microsoft デジタル署名 かありません。そのために、このソフドウェアが Windows で正しく動作 することは(解説されません。 プリンタ Microsoft デジタル署名されたソフトウェアを検索する場合は、 Windowse Update Web サイト http://windowsupdate.microsoft.som を参い リ用できるソフト CK120 EF##18#EM れた内容をよく読みます。[x]ボタン をクリックしてファイルを閉じます。 WFC/DCPドライバ&ソフトウェア READWEファイル このファイルには、最新の重要な集幅が含まれています。 以下のリストをチェックし、異国に関連した情報をご参照ください。 読み終わりましたら、この画面を開じて下さい。 <Windows 98/98SE/We用: 8シリーズまたは18M 08/2での使用 ロwェリービスパックのインストール ライパの得インストール ンターフェース使用時のPCハングアップ ドモード ーク上の彼のPCに日都メトトレーヘーー ーク上の彼のPCに日都メトトレーヘーー ス使用時のPCハングアップ PCに個数されたMFC150CLから印刷したい場合 ・キー OCR キーについて トゥ・日本語OCRおよびTrensLend体験版のインストー 🔂 「はい」を選択して、「完了」をクリッ クします。 ther MFC/DCPドライバのインストールが完了しました。 2. InstallShield Wizardは、Brother MFC/DCPドライバを正常にインストールしました。こう7ログランプする前に、コピュータを再起動する必要がありま テットンだっ一9を再起動します。) ○ いいえ、後でコオペュー坊再記動します。 本棚にカードスロットが搭載されている場合は、メモリーカードが挿入されて いないことを確認してから両記動していださい。また、両記動が完了するまで メモリーカードは挿入しないで下さい。 完了 MFC/DCP ドライバのインストールは完 OK! 了しました。パソコンが再起動します。 ブラザー製ドライバのインストールにお 進みください。 MFC/DCP ドライバを手順どおりにインストー ルできない場合は、CD-ROM メニューの "MFC/DCP ドライバの修復"から再度、インス

Windows<sup>®</sup> 2000 Professional ユーザの方

手順の1から3の作業(19~20ページ) が終了していることを確認してください。

4 ケーブル接続画面が表示されます。

USB ケーブルで接続する

| ラ <b>レが-7、4をお使いの方:</b><br>1.本認わなからいかったで編集してださい。<br>2.本認めないてください。<br>4.かれてきない、パンテンジング、インジング、インジング、<br>4.かれてきない、パントがたます。<br>4.かれてきない、<br>4.かれてきない、<br>4.かれてきたない、<br>4.かれてきない、<br>4.かれてきたない、<br>4.かれてきない、<br>4.かれてきない、<br>4.かれてきたない、<br>4.かれてきない、<br>4.かれてきたない、<br>4.かれてきたない、<br>4.かれてきたない、<br>4.かれてきたない、<br>4.かれてきたない。<br>4.かれてきたない。<br>4.かれてきたない、<br>4.かれてきない、<br>4.かれてきない、<br>4.かれてきたない。<br>4.かれてきない、<br>4.かれてきない、<br>4.かれてきない、<br>4.かれてきない、<br>4.かれてきない、<br>4.かれてきない、<br>4.かれてきない、<br>4.かれてきない、<br>4.かれてきたない。<br>4.かれてきない、<br>4.かれてきたない。<br>4.かれてきたない。<br>4.かれてきたたたたちまたたたたたたたたちまたたたたたたたたたたたたたたたたたたたたたた | LTOSALL<br>Falle |
|----------------------------------------------------------------------------------------------------|------------------|
|                                                                                                    |                  |
| Bケープルをお使いの方:                                                                                                    |                  |
| 1. 本様とパクロ/をUSBケーアルで接続し、本根の電源を入れてください。                                                                                                    | 9.16             |

- 本機とパソコンを USB ケーブルで接続し ます。
  - 👩 パソコンに USB ケーブルを接続しま す。
  - 🕞 本機に USB ケーブルを接続します。

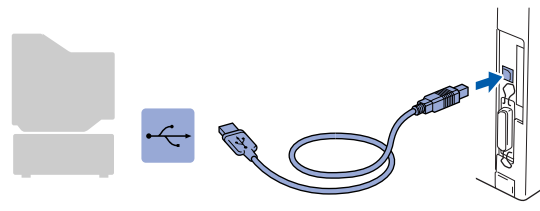

🜀 本機の電源スイッチを ON にします。電源 スイッチを ON にすると、インストールが 継続されます。

(インストール画面が表示されるまでに数 秒かかります。)

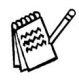

電源スイッチを入れると自動的に MFC/DCP ド ライバがインストールされます。その間、ウィ ンドウが何度も開いたりする場合があります が、そのまましばらくお待ちください。

> トワーク 者の方へ ふ理

トールをやり直してください。

<mark>
c</mark> Read Me 画面が表示されます。表示さ

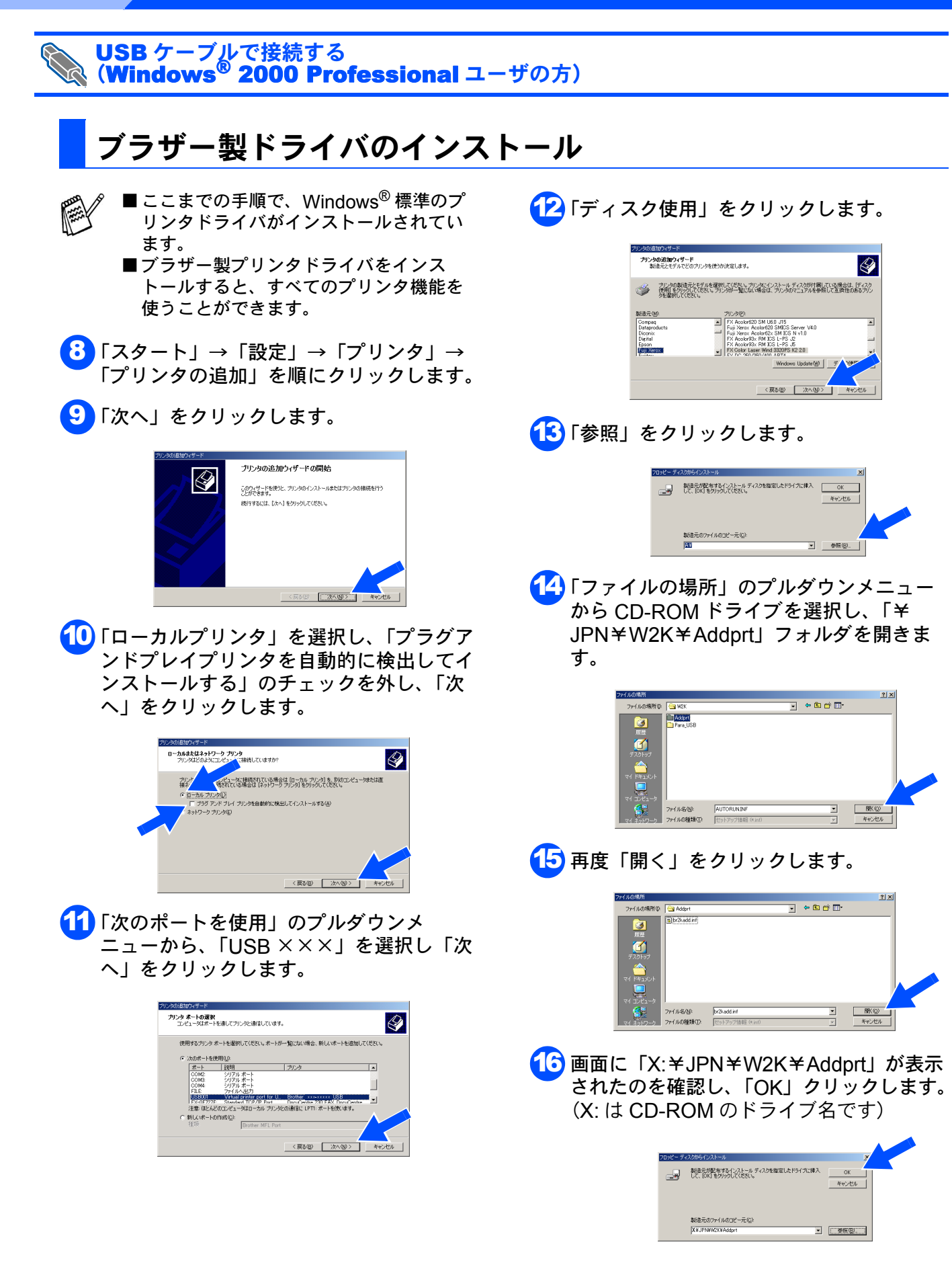

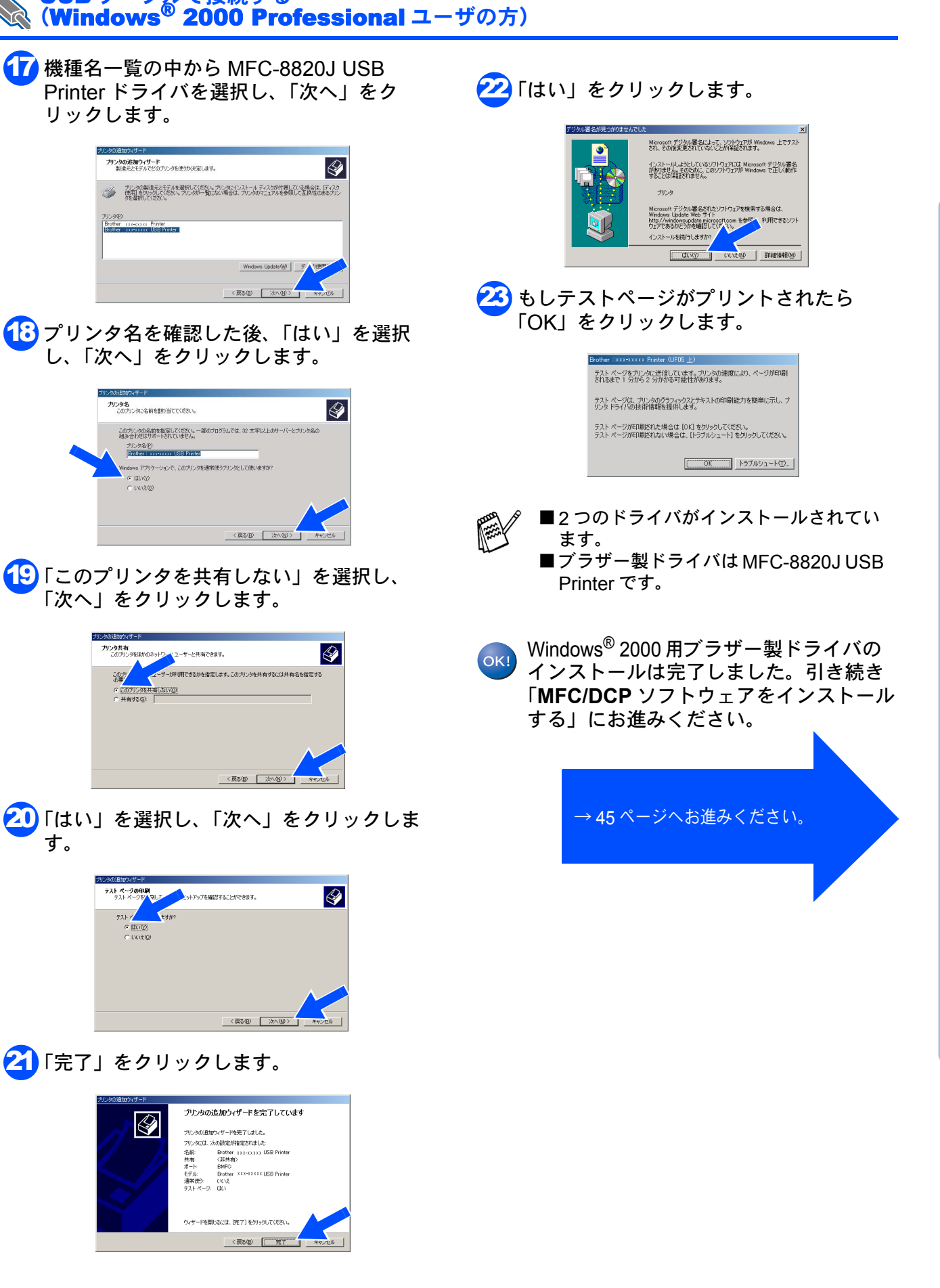

USB ケーブルで接続する

トワーク書の方く

う 理

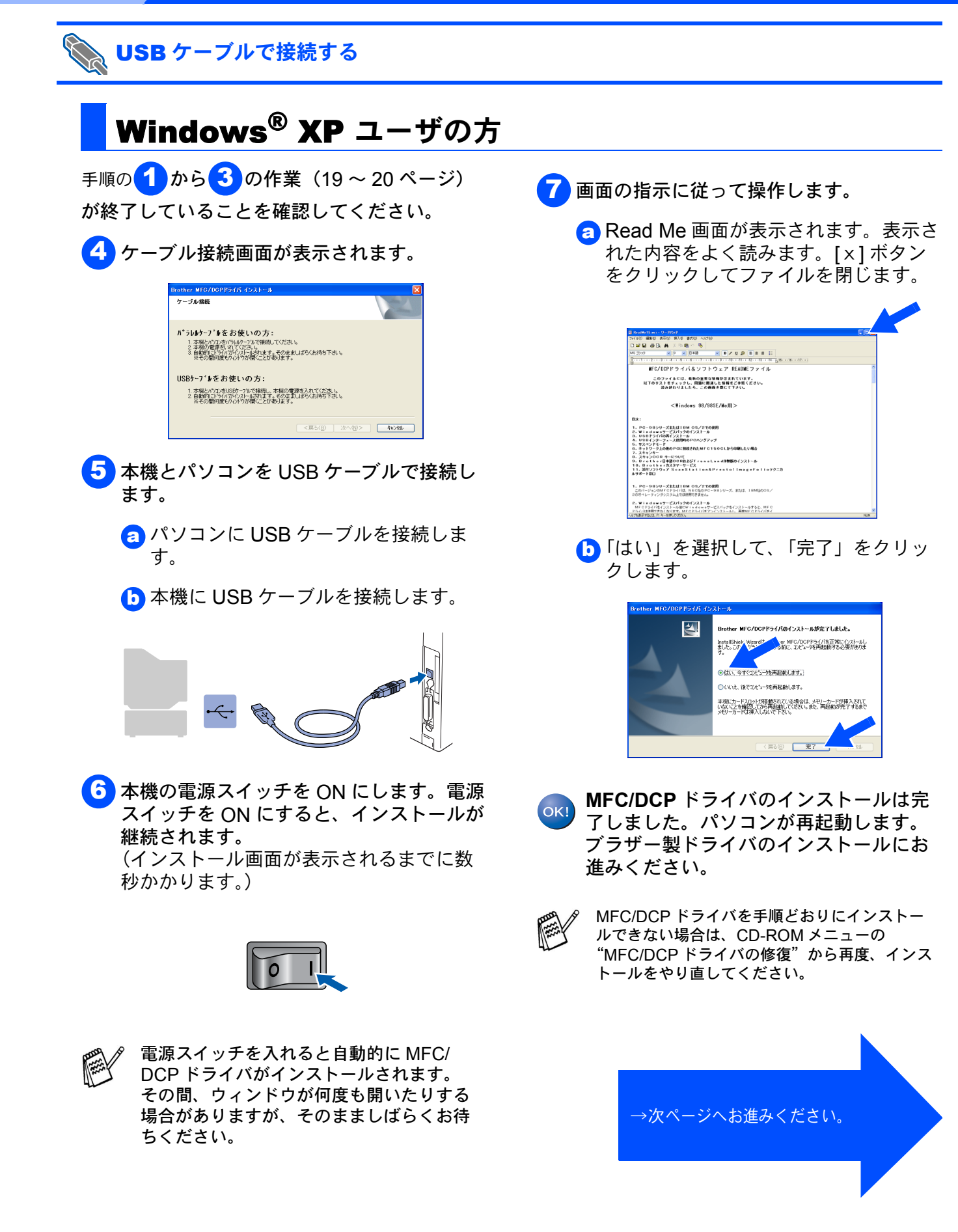

本機の準備

Windows<sup>®</sup> USB

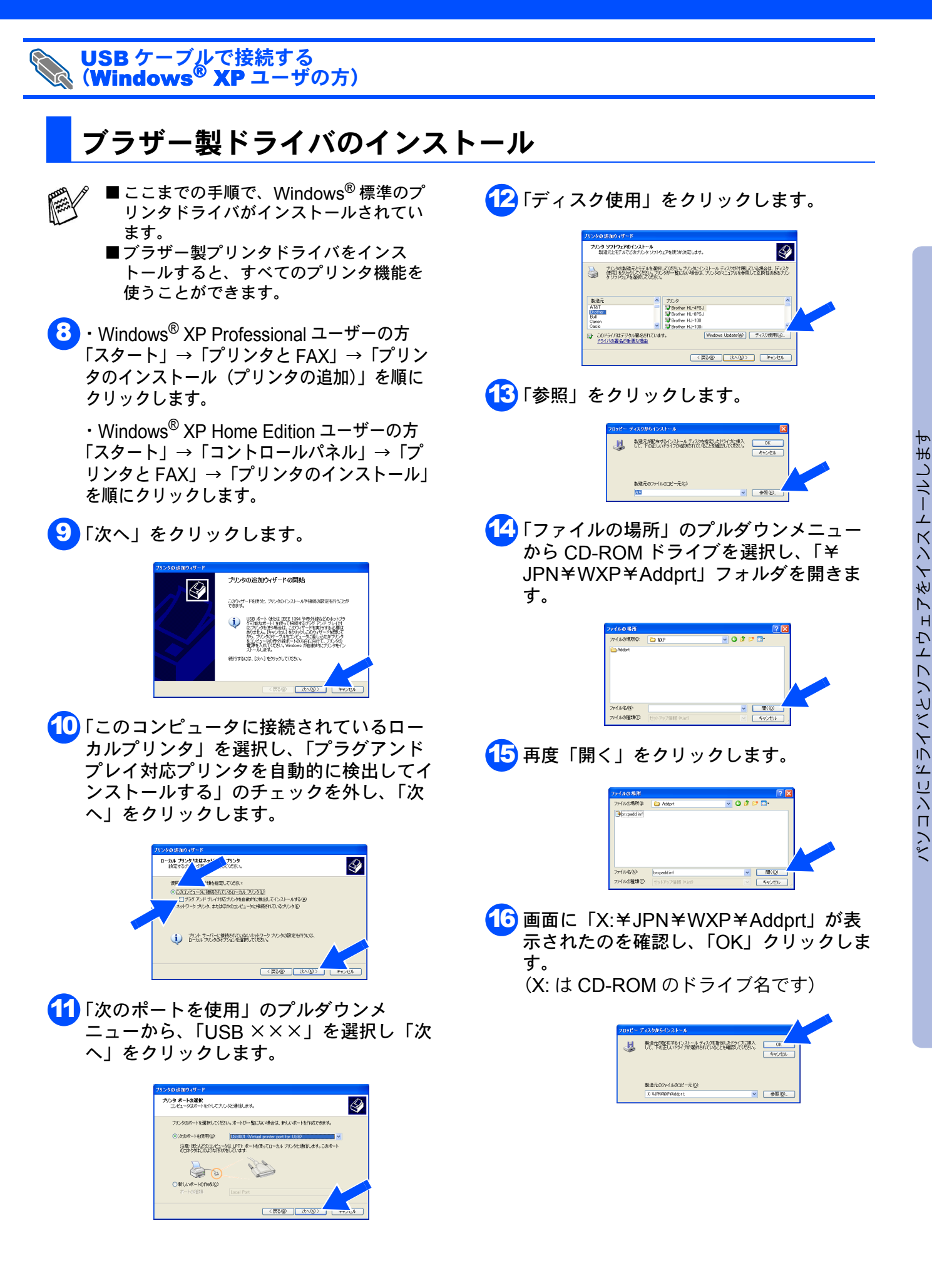

トワーク 者の方へ

ふ理

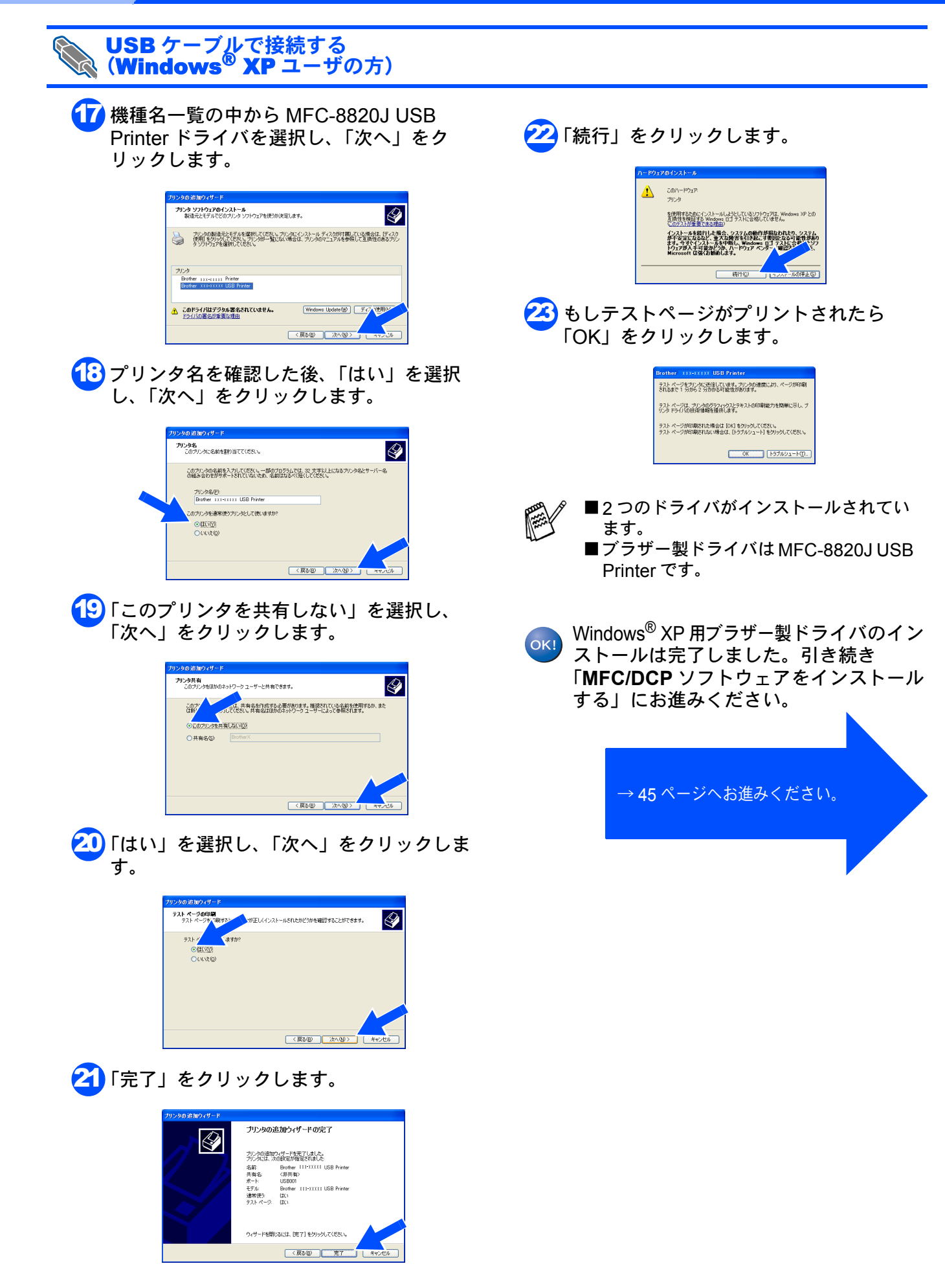

### 🕠 パラレルケーブルで接続する

### Windows<sup>®</sup> 95/98/98SE/Me/2000 Professional/XP ユーザの方

インストールを開始する前に本機の設定 (6 ~ 14 ページ)が完了していることをご確認ください。

▶ 本機の電源スイッチを OFF にします。

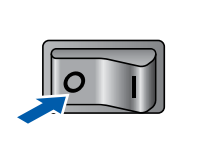

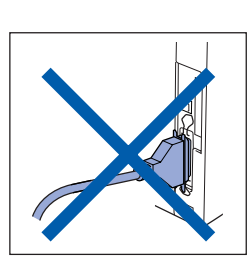

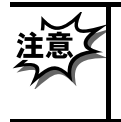

パラレルケーブルが接続されている場合 は、パラレルケーブルを本機から外して ください。

- 2 パソコンの電源を入れます。 Windows<sup>®</sup> 2000 Professional/XP をご使 用の場合は、アドミニストレータ (Administrator) 権限でログオンします。
- 3 付属の CD-ROM を CD-ROM ドライブに セットします。

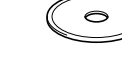

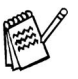

画面が表示されないときは「マイコン ピュータ」から CD-ROM ドライブをダブ ルクリックし、「SETUP.EXE」をダブルク リックして画面を表示させてください。

モデル選択画面が表示されたら、ご使用のモデルをクリックしてください。
 メイン画面が表示されます。

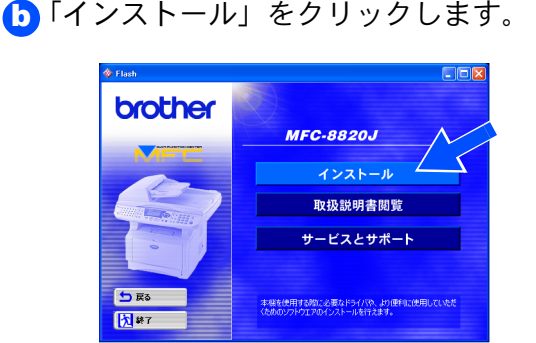

○「MFC/DCP ドライバ」をクリックします。

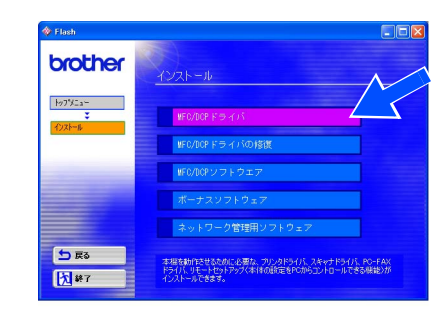

### ①「次へ」をクリックします。

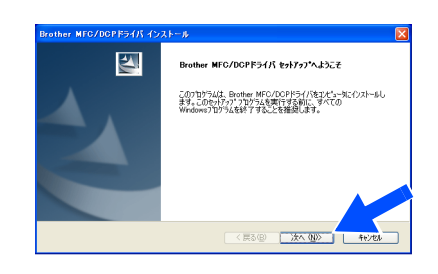

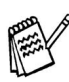

上記画面インストール中にエラーメッセー ジが表示された場合、すでにインストール されている MFC/DCP ドライバをアンイン ストールする必要があります。スタートメ ニューから [すべてのプログラム] – [Brother] – [Brother MFC/DCP] – [アンインストール] の順に選択し、画面 に表示される指示に従ってください。アン インストール後再度手順1からやりなおし てください。

○使用許諾契約の画面が表示されます。 「はい」をクリックします。

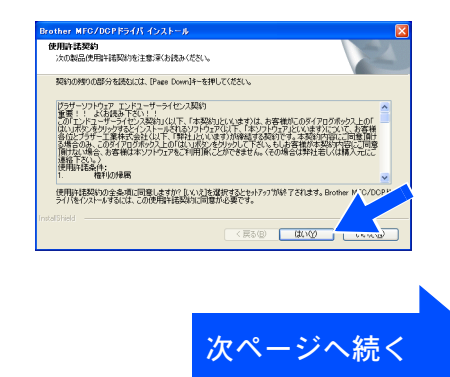

ネットワーク 管理者の方へ

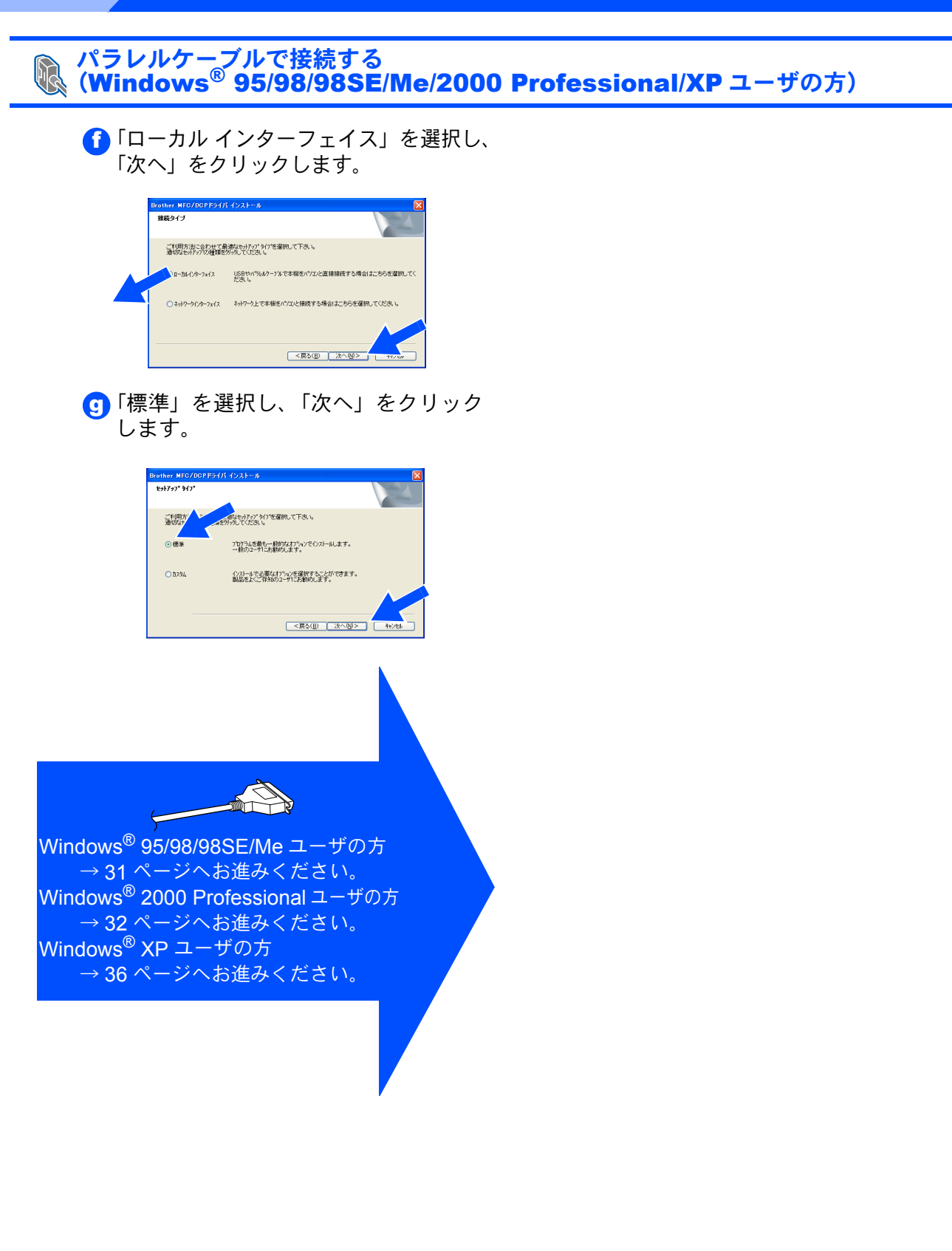

Windows<sup>®</sup> パラレル

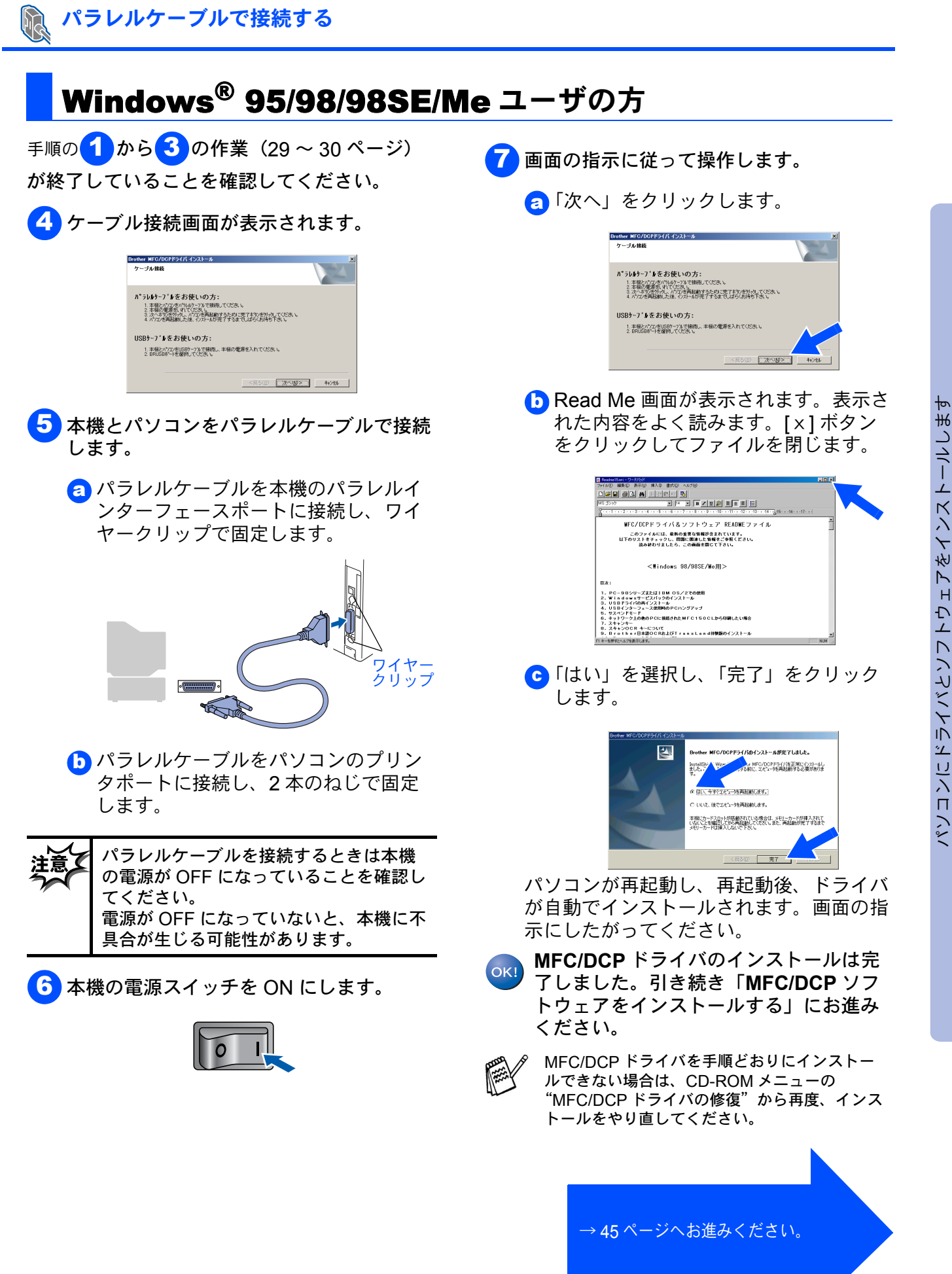

ネットワーク 管理者の方へ

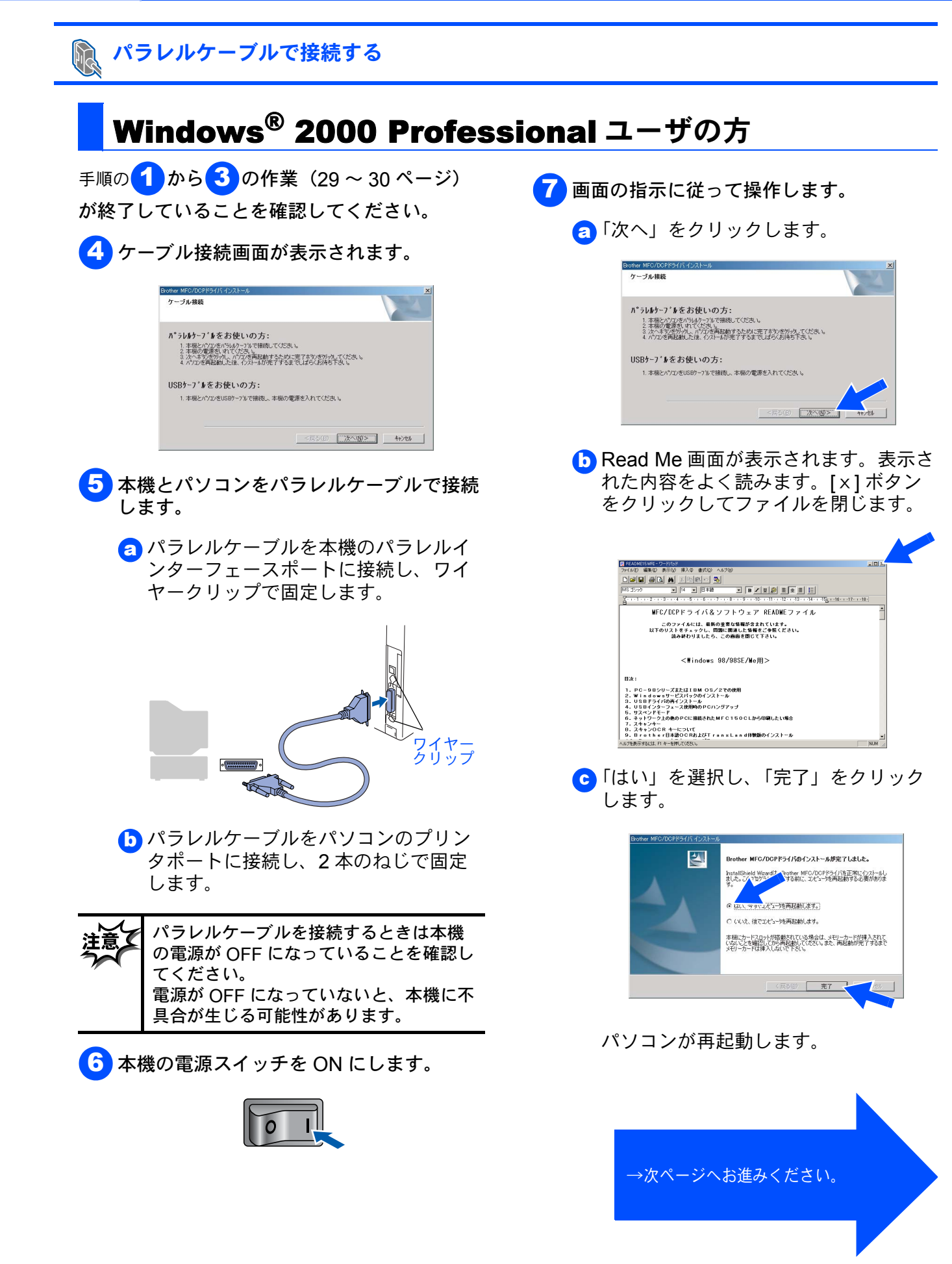

### Windows®

### パラレルケーブルで接続する (Windows<sup>®</sup> 2000 Professional ユーザの方)

(d)「はい」をクリックします。

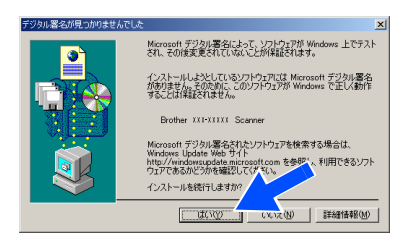

### (a)「はい」をクリックします。

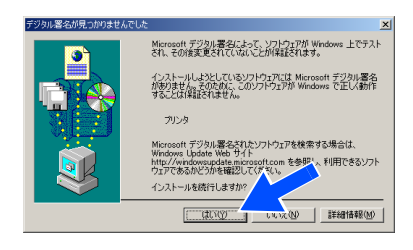

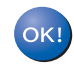

MFC/DCP ドライバのインストールは完 了しました。ブラザー製ドライバのイン ストールにお進みください。

N N N

MFC/DCP ドライバを手順どおりにインストー ルできない場合は、CD-ROM メニューの "MFC/DCP ドライバの修復"から再度、インス トールをやり直してください。

→次ページへお進みください。

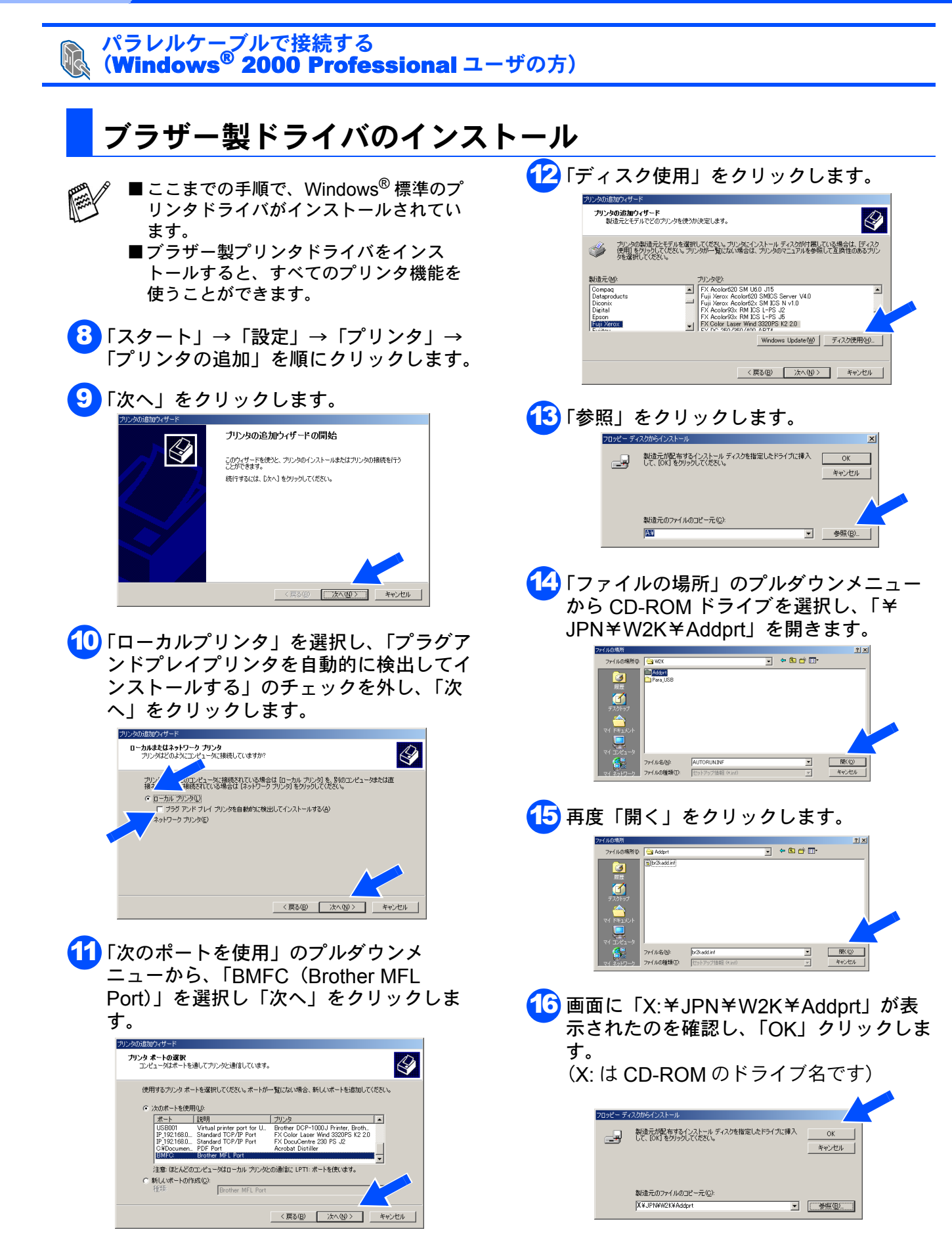

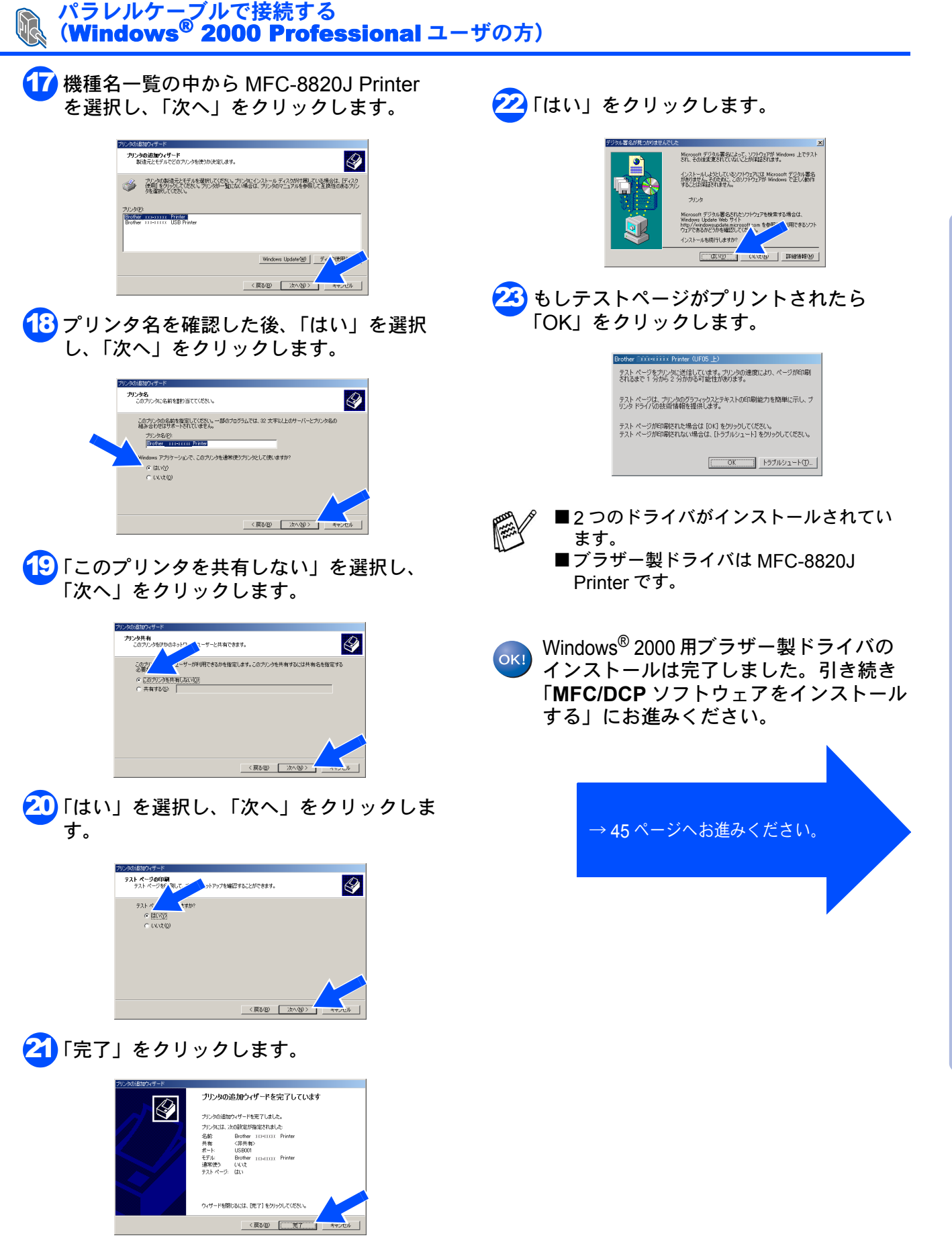

ネットワーク 管理者の方へ

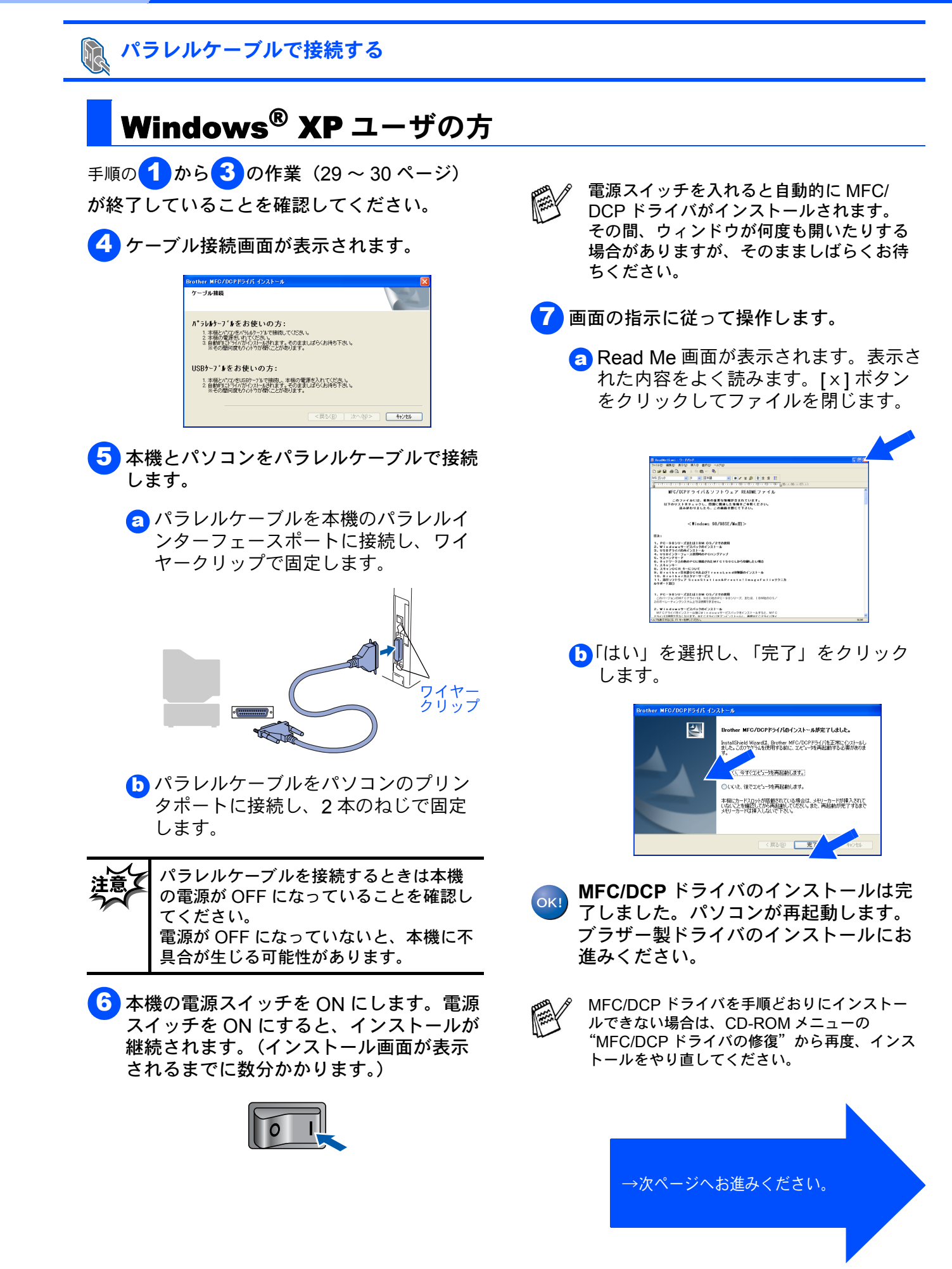

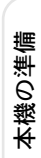

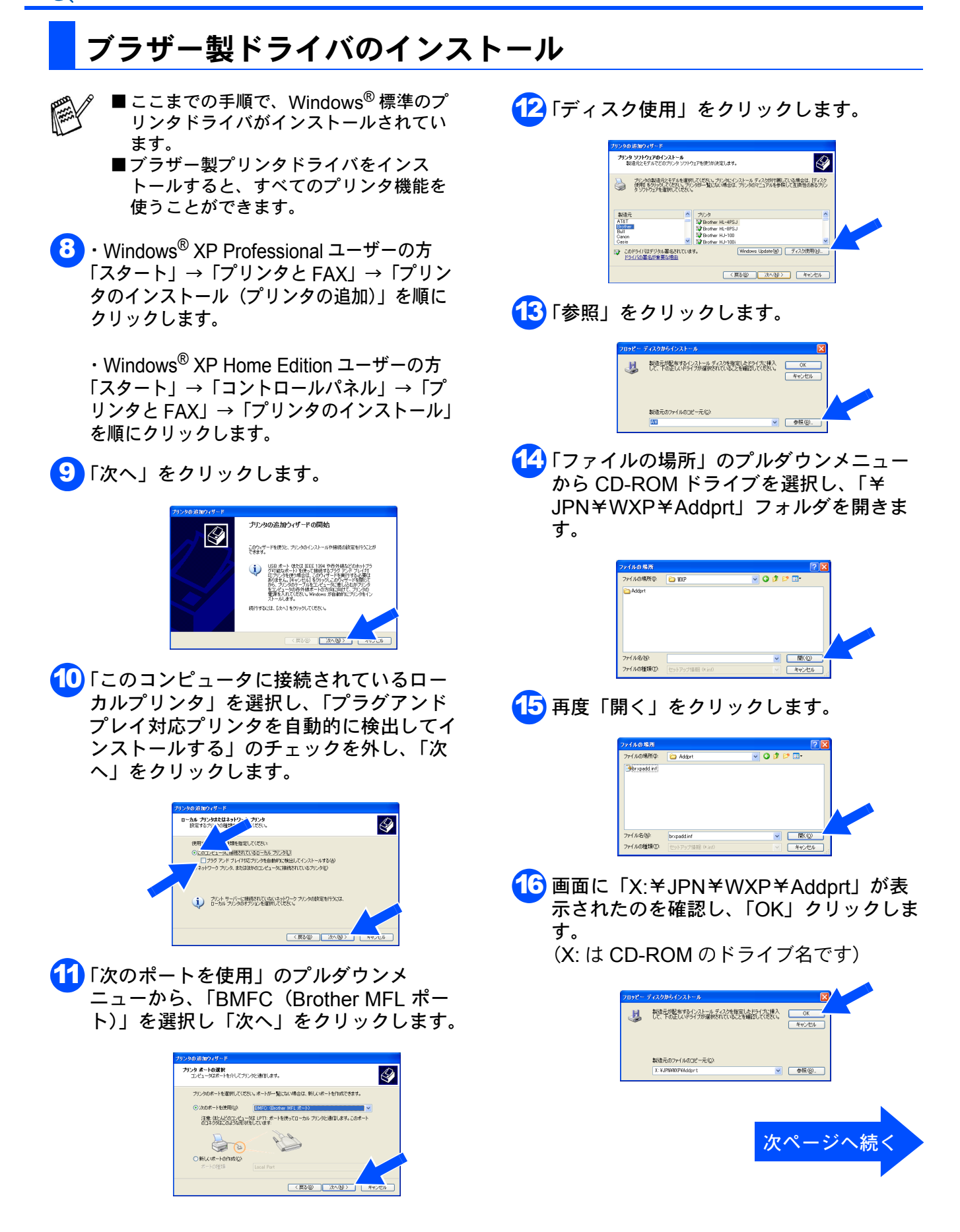

パラレルケーブルで接続する

(Windows<sup>®</sup> XP ユーザの方)

R

ネットワーク 管理者の方へ

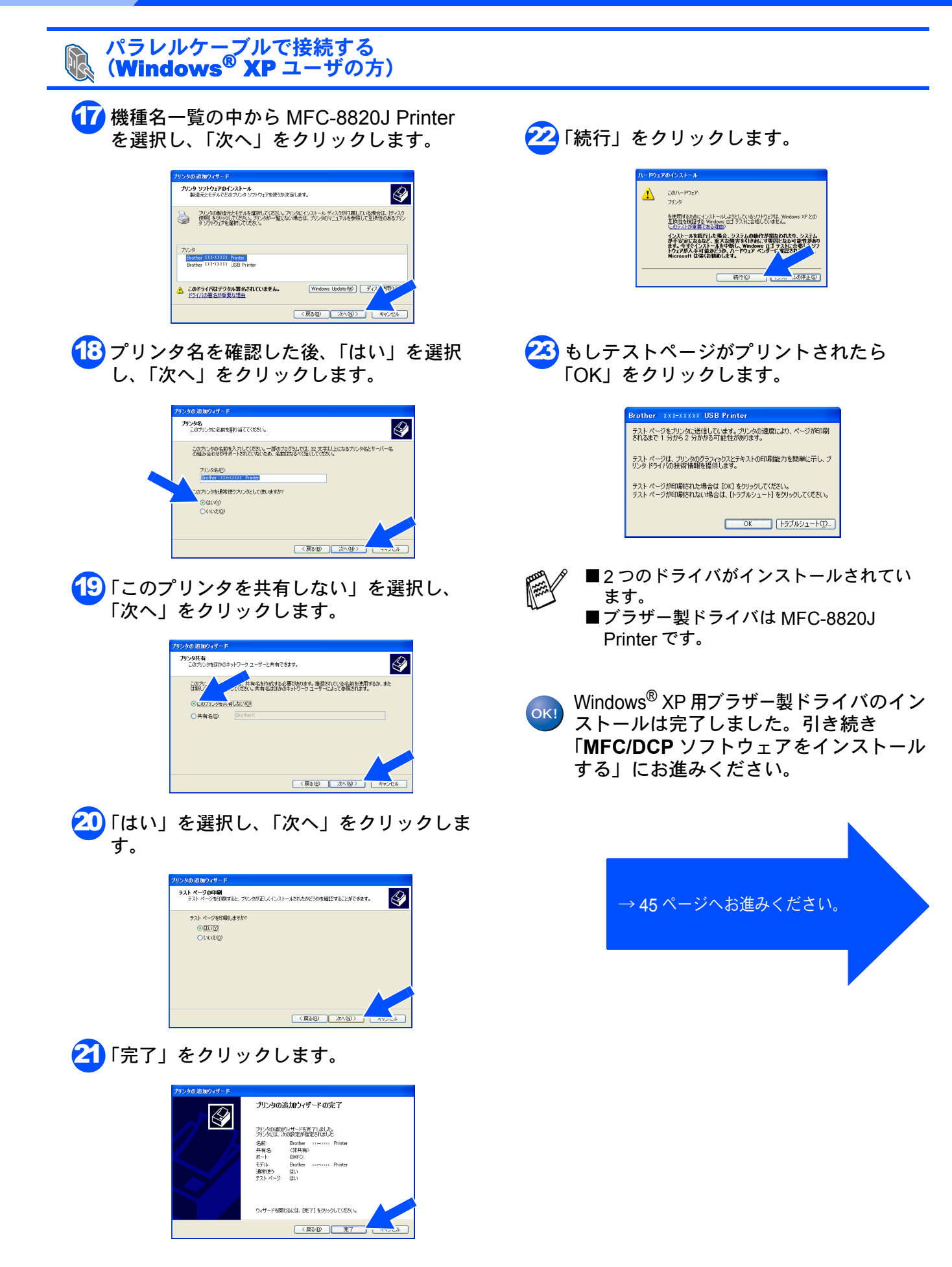

ネットワーク 管理者の方へ

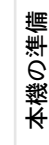

## Windows NT<sup>®</sup> WorkStation Version 4.0 (SP6 以降) ユーザの方

インストールを開始する前に本機の設定(6~14 ページ)が完了していることをご確認ください。

パラレルケーブルで接続する

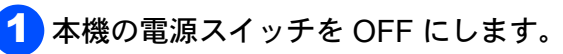

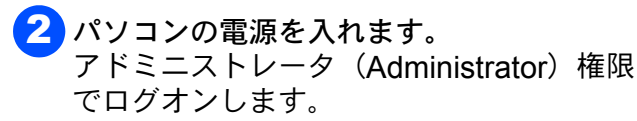

ください。

パラレルケーブルが接続されている場合

は、パラレルケーブルを本機から外して

- 本機とパソコンをパラレルケーブルで接続 します。
  - 👩 パラレルケーブルを本機のパラレルイ ンターフェースポートに接続し、ワイ ヤークリップで固定します。

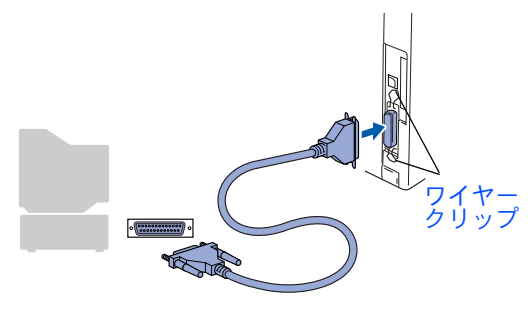

パラレルケーブルをパソコンのプリン タポートに接続し、2本のねじで固定 します。

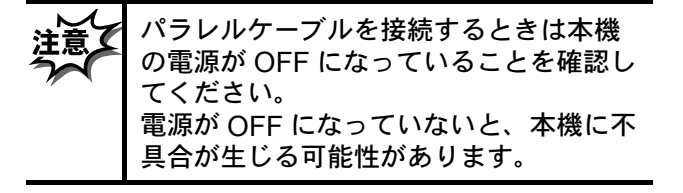

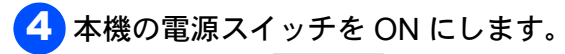

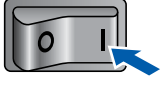

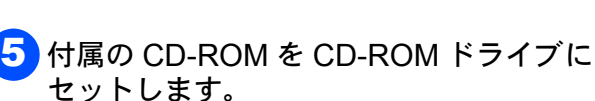

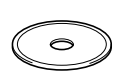

画面が表示されないときは「マイコン ピュータ」から CD-ROM ドライブをダブ ルクリックし、「SETUP.EXE」をダブルク リックして画面を表示させてください。

用のモデルをクリックしてください。 メイン画面が表示されます。

「インストール」をクリックします。

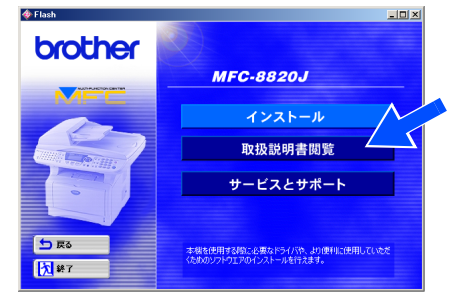

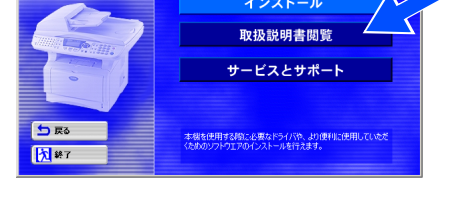

C MFC/DCP ドライバ」をクリックしま す。

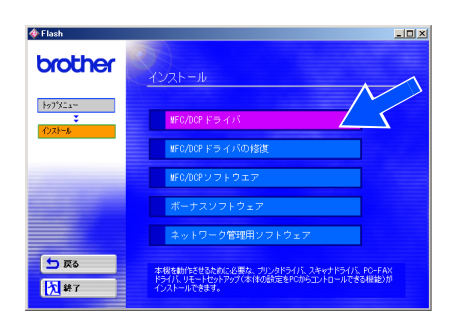

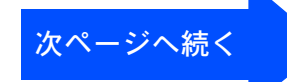

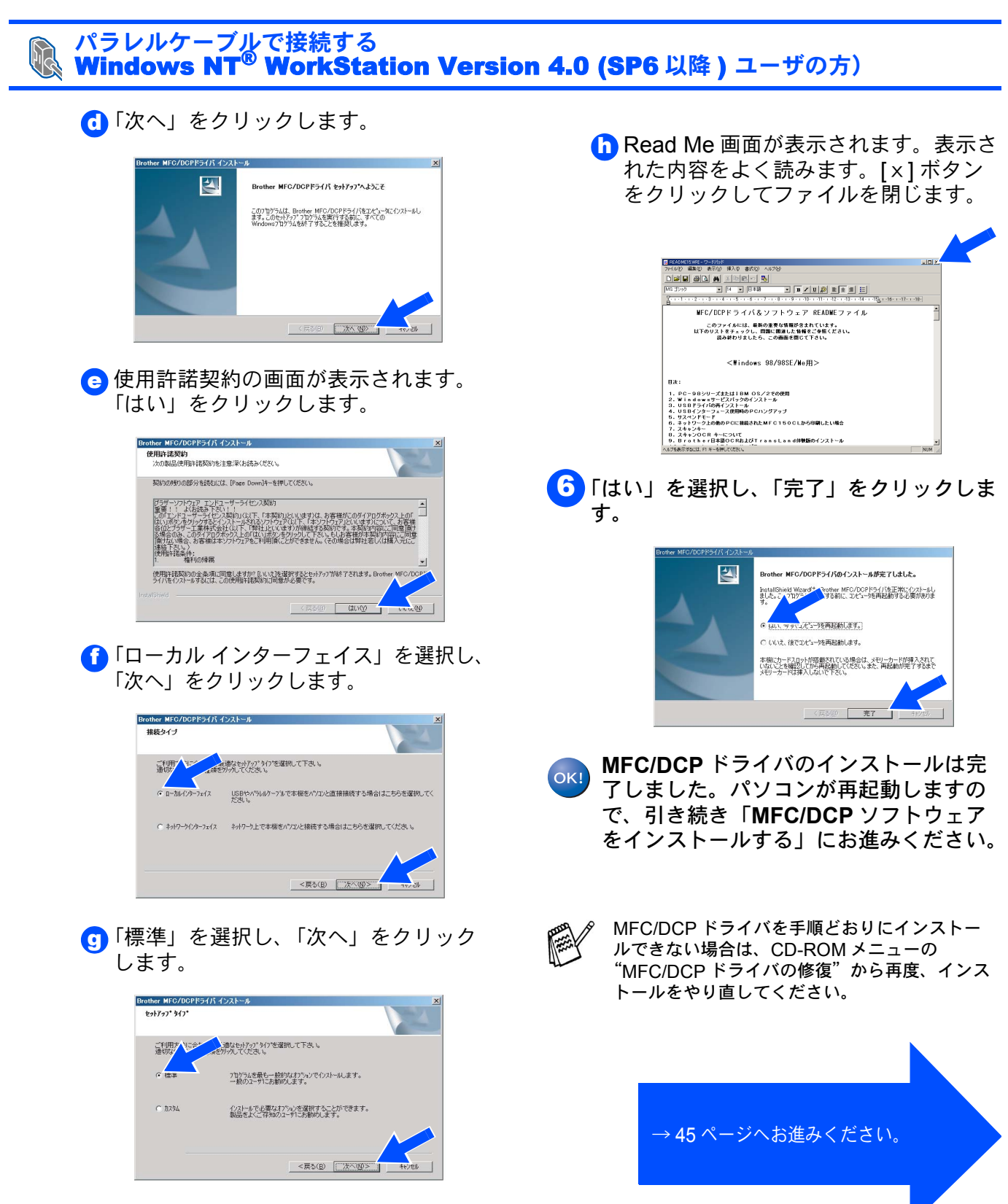

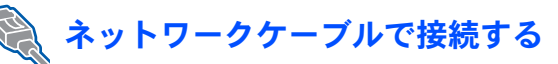

### Windows<sup>®</sup> 95/98/98SE/Me/2000 Professional/ XP,Windows NT<sup>®</sup> 4.0 ユーザの方

オプションのネットワークボード(NC-9100h)が 必要となります。

インストールを開始する前に本機の設定 (6~14ページ)が完了していることをご確認ください。

- 1 取扱説明書の9章「オプション」『ネット ワークボード(NC-9100h)を取り付け る』を見て、NC-9100h を本機に取り付 けます。
- <mark>2</mark> 本機の電源スイッチを OFF にします。

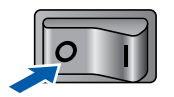

3 本機とネットワークハブポートをネット ワークケーブルで接続します。

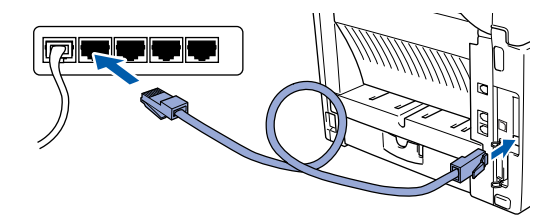

4 本機の電源スイッチを ON にします。

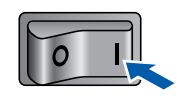

5 パソコンの電源を入れます。 Windows<sup>®</sup> 2000 Professional/ XP,Windows NT<sup>®</sup> 4.0 をご使用の場合は、 アドミニストレータ(Administrator)権限 でログオンします。 <mark>6</mark> 付属の CD-ROM を CD-ROM ドライブに セットします。

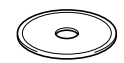

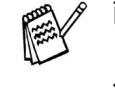

画面が表示されないときは「マイコン ピュータ」から CD-ROM ドライブをダブ ルクリックし、「SETUP.EXE」をダブルク リックして画面を表示させてください。

- モデル選択画面が表示されたら、ご使用のモデルをクリックしてください。 メイン画面が表示されます。
- 「インストール」をクリックします。

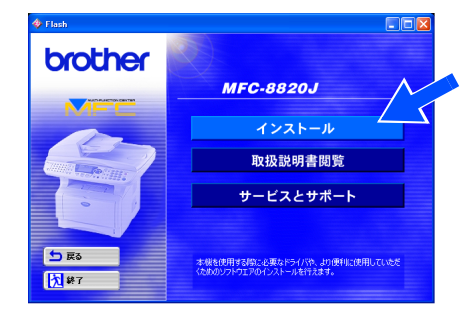

C「MFC/DCP ドライバ」をクリックしま す。

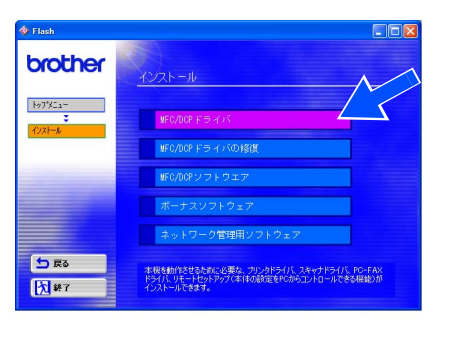

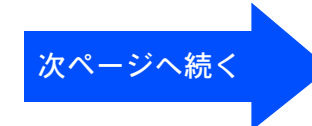

パソコンにドライバとソフトウェアをインストールします

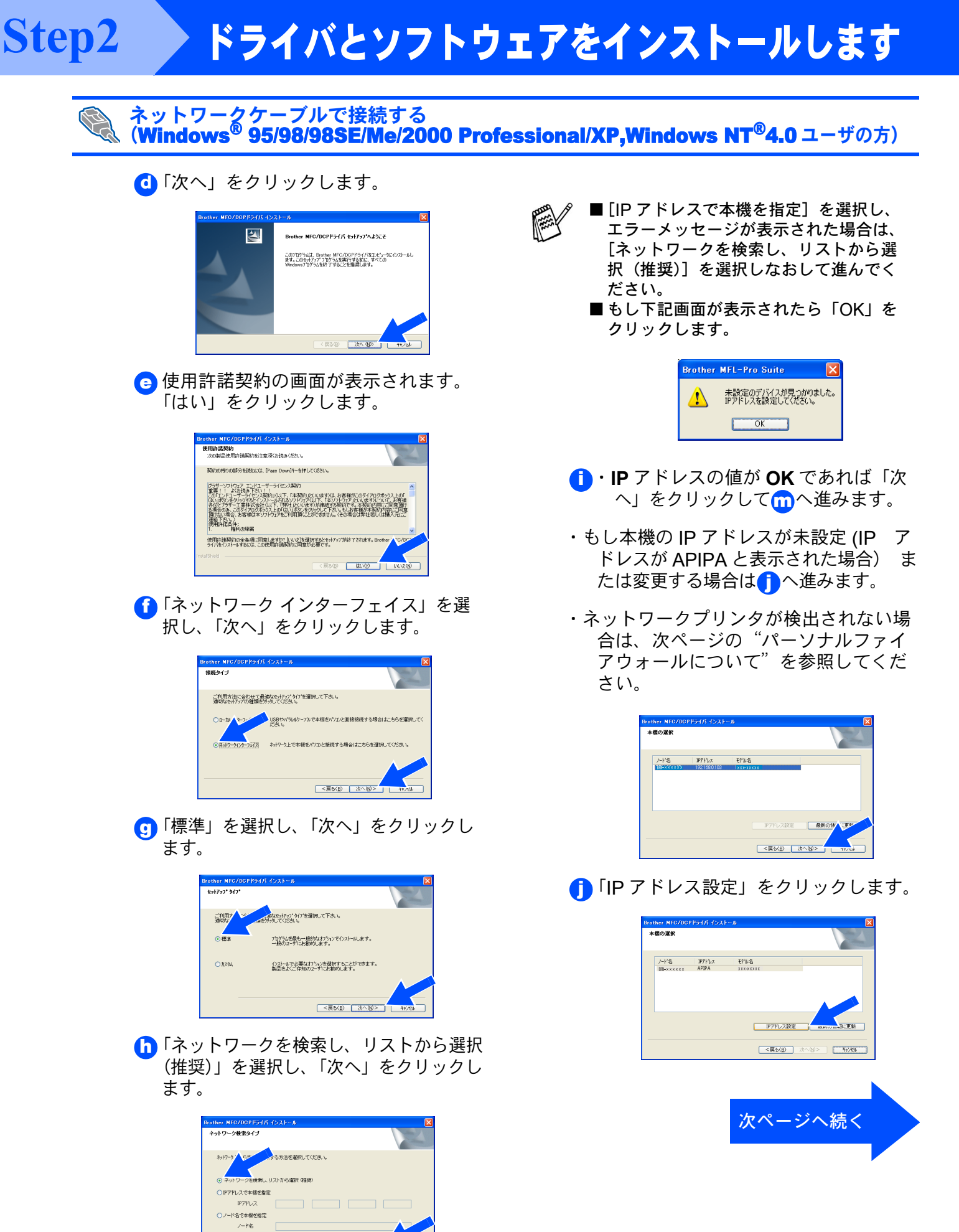

<戻る(日) 次へ(10)>

本機の準備

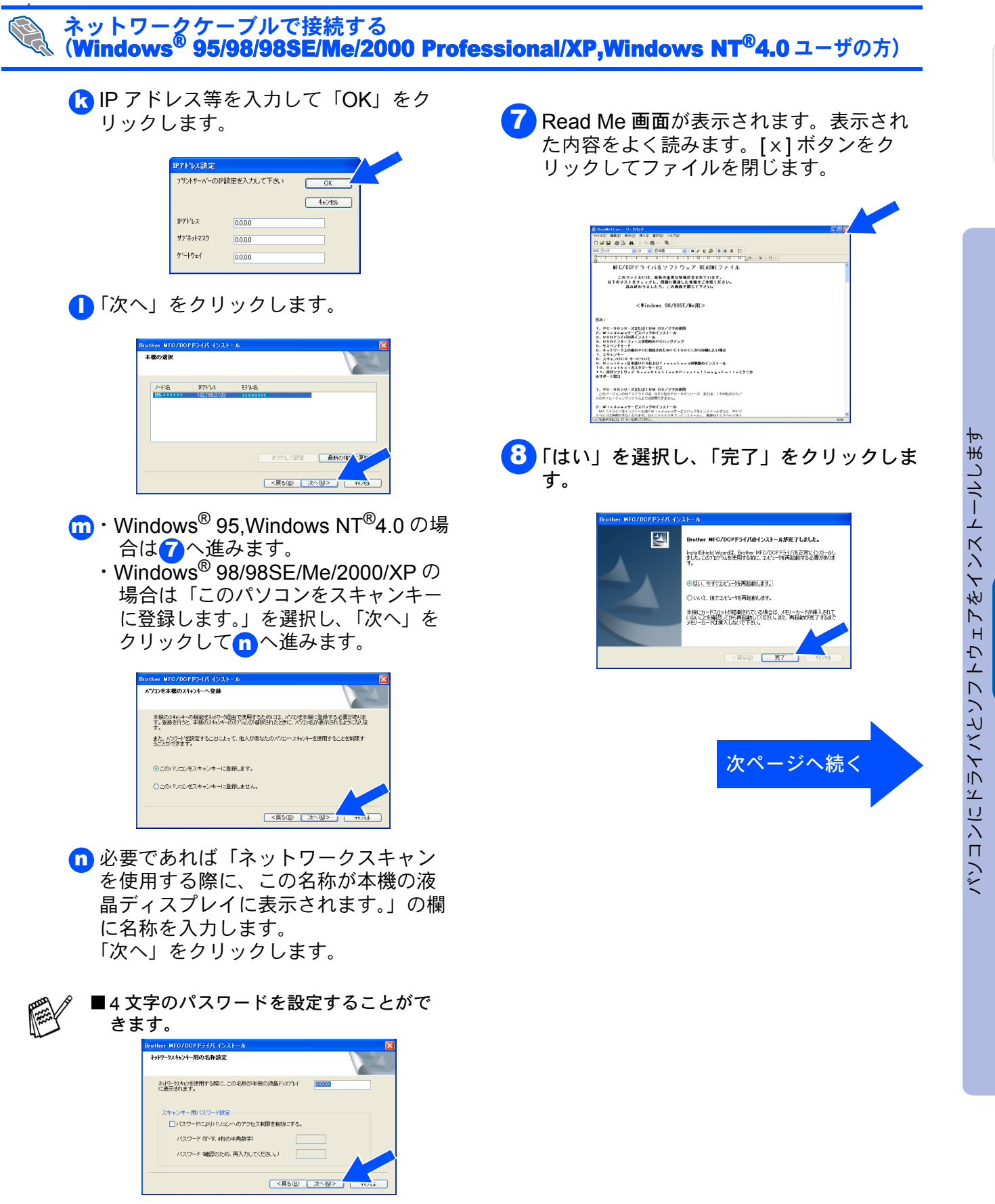

■ 自動的に MFC/DCP ドライバがインス トールされます。その間、ウィンドウが 何度も開いたりする場合がありますが、 そのまましばらくお待ちください。 ネットワーク 管理者の方へ

Windows<sup>®</sup> ネットワーク

## ドライバとソフトウェアをインストールします

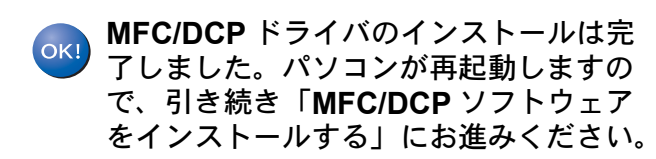

Step2

 パーソナルファイアウォールについて パソコンに市販のファイアウォール等の 機能を有するソフトウェアをインストー ルしている場合は、一旦停止させるか、 UDPのポート 137 が有効になるように 設定してからやり直してください。設定 の詳細はソフトウェア提供元へご相談く ださい。

> ■ Windows XP のパーソナルファイア ウォール機能について Windows XP で、「インターネット接続 ファイアウォール」が有効に設定されて いる場合は、下記手順で一旦無効にして からやり直してください。

コントロールパネルから、[ネットワー クとインターネット接続] - [ネット ワーク接続] をクリックします。使用し ているネットワークアイコン (ローカル エリア接続など)を右クリックし、[プ ロパティ] をクリックします。 画面が表示されたら、[詳細設定] タブ をクリックします。[インターネットか らこのコンピュータへのアクセスを制御 したり防いだりして、コンピュータと ネットワークを保護する] のチェックを 外します。

■ Windows<sup>®</sup> 95,Windows NT<sup>®</sup>4.0 の場合 はスキャナドライバはインストールされ ません。

→ 45 ページへお進みください。

### Windows®

### MFC/DCP ソフトウェアをインストールします

- ドライバのインストールが完了していることを確認してください。 (ドライバのインストールが完了していない方は、17 ページに戻ってください。)

本機のスキャンボタン機能を使用したい場合は、以 下のソフトをインストールする必要があります。

- Presto!<sup>®</sup> PageManager<sup>®</sup> (スキャナソフトウェア)
- Brother OCR(光学文字認識ソフトウェア)
- 1 付属の CD-ROM を CD-ROM ドライブに 再度セットします。

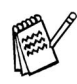

画面が表示されないときは「マイコン ピュータ」から CD-ROM ドライブをダブ ルクリックし、「Setup.exe」をダブルク リックして画面を表示させてください。

- モデル選択画面が表示されたら、ご使用のモデルをクリックしてください。
   メイン画面が表示されます。
- インストール」をクリックします。

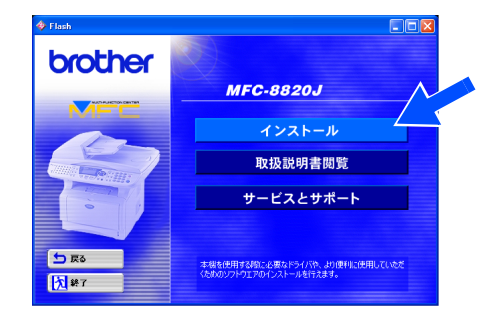

FMFC/DCP ソフトウェア」をクリックします。 画面の指示に従ってインストールします。

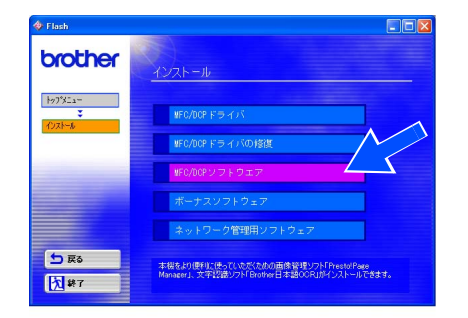

本機の準備

ネットワーク

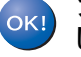

ソフトウェアのインストールは完了しま した。 ネットワーク 管理者の方へ

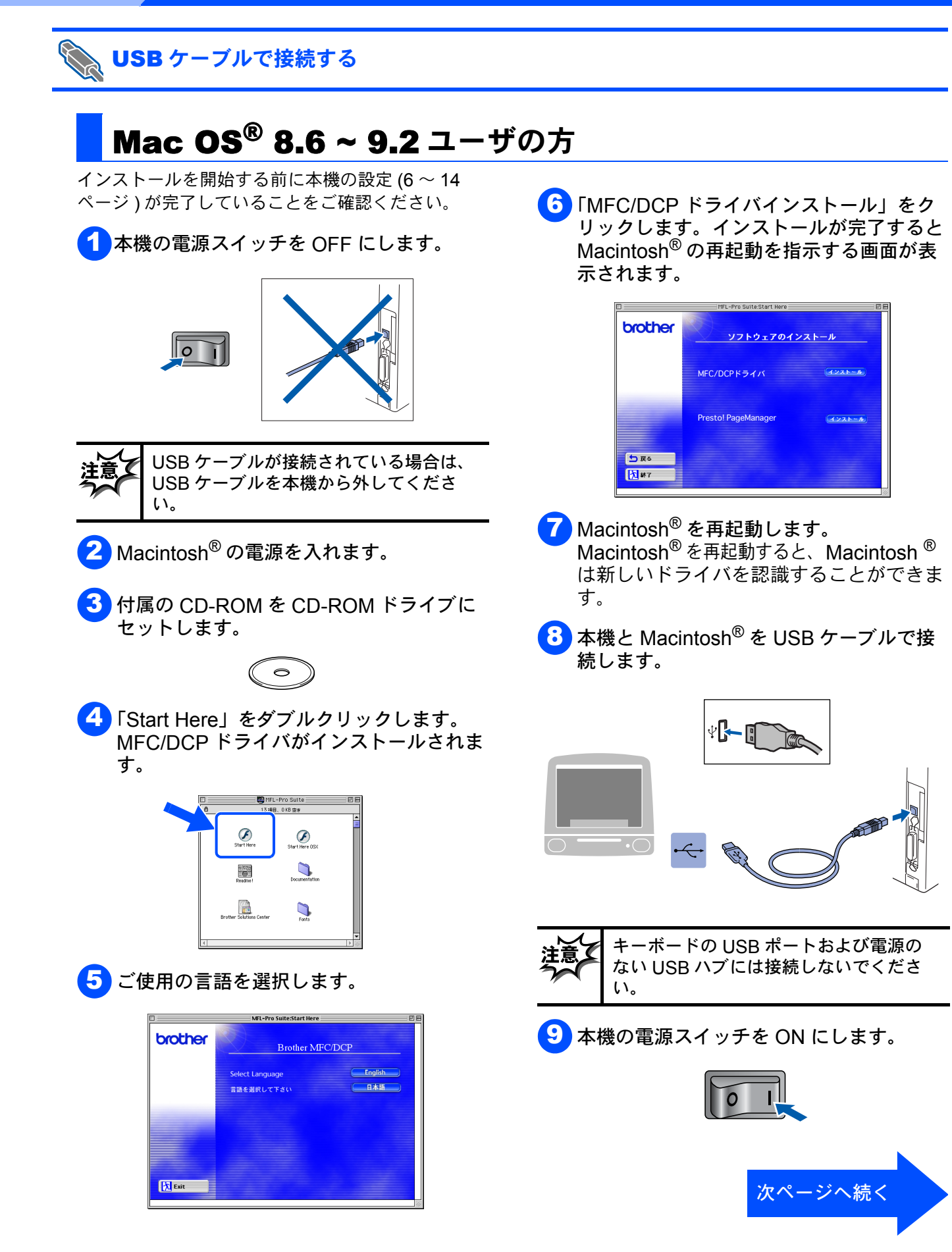

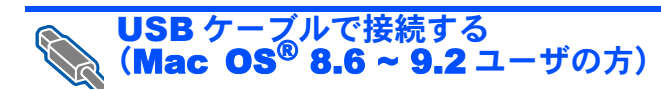

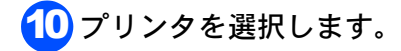

アップル」メニューから「セレクタ」
 を選択します。

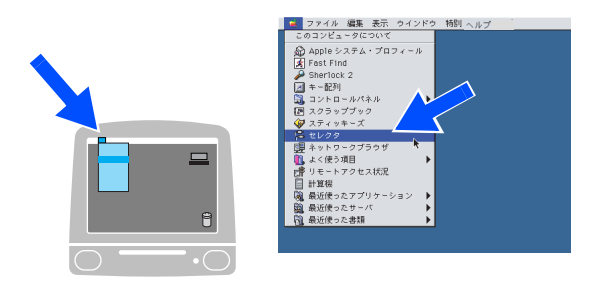

- も インストールした「Brother Laser」ア イコンをクリックします。(アイコンの 色が強調表示されます。)
- 「セレクタ」の右の欄にあるプリンタ名
   を選択します。
- d 「セレクタ」を閉じます。

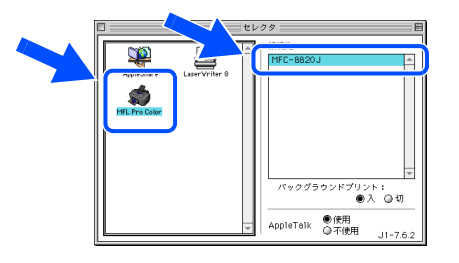

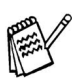

- Presto!<sup>®</sup> PageManager<sup>®</sup> は必要に応じて インストールしてください。
- インストール手順
- 1. Start Here アイコンをダブルクリックします。
- 2. 「Presto!<sup>®</sup> PageManager<sup>®</sup> インストー ル」をクリックします。
- 画面の指示に従ってインストールします。

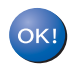

MFC/DCP ドライバのインストールは完 了しました。

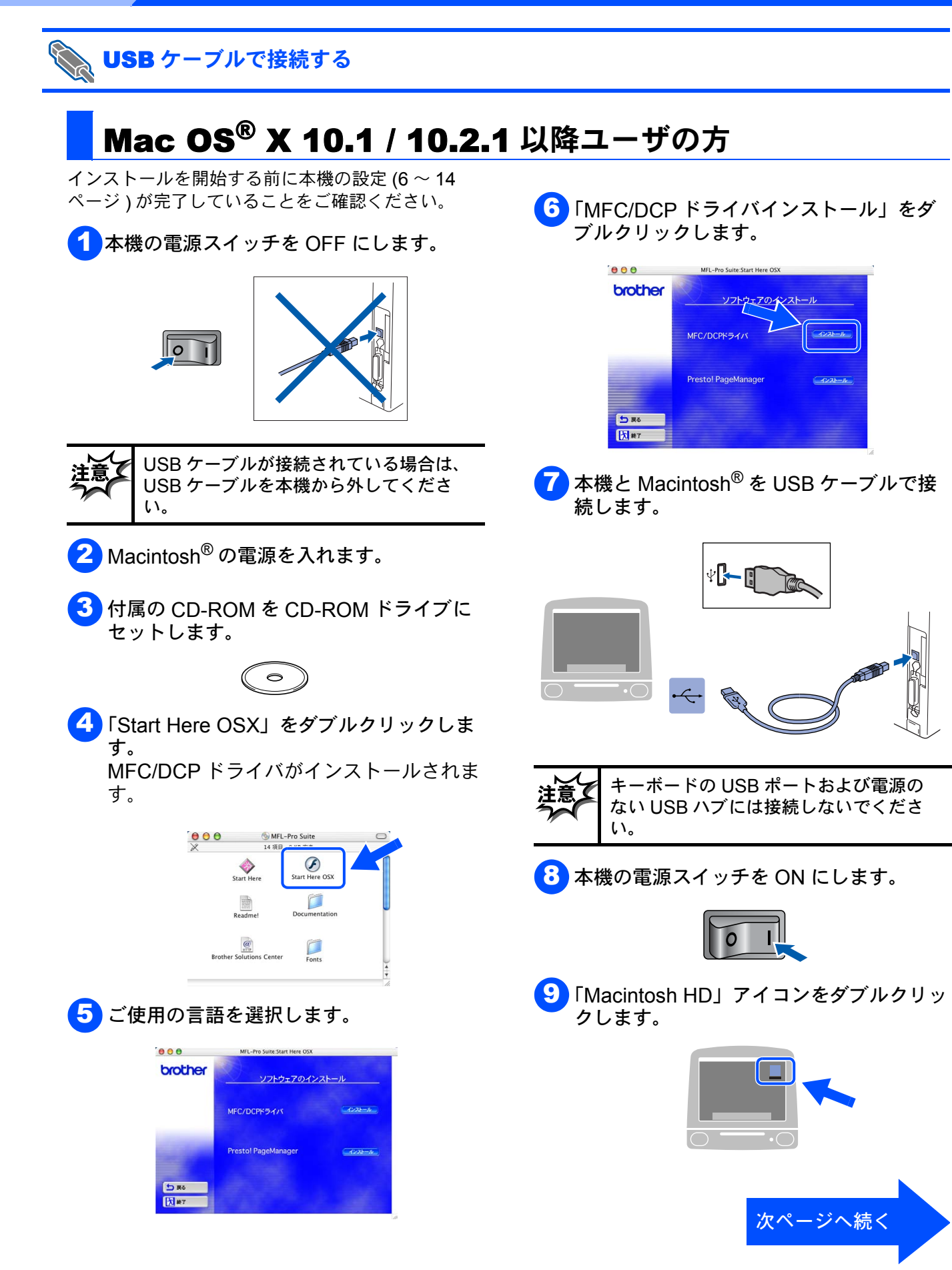

# 本機の準備

USB ケーブルで接続する (Mac OS<sup>®</sup> X 10.1 / 10.2.1 以降ユーザの方)

「Applications」フォルダをダブルクリック し、「Utilities」フォルダをダブルクリック します。

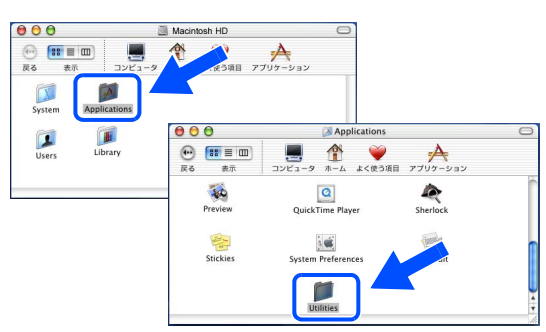

「Print Center」アイコンをダブルクリック します。

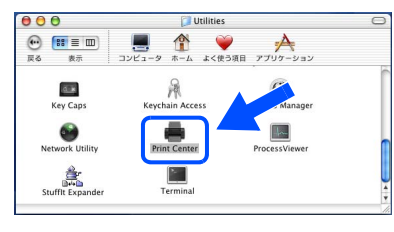

12「プリンタを追加 …」をクリックします。

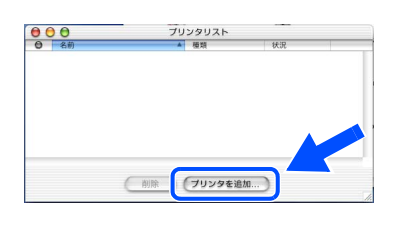

13「USB」を選びます。

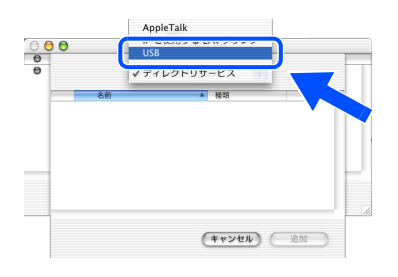

14 「MFC-8820J」を選び、「追加」をクリッ クします。

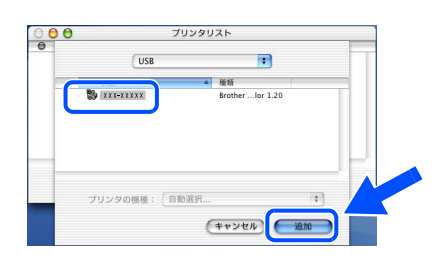

15 「Print Center」メニューから「Print Center を終了」を選びます。

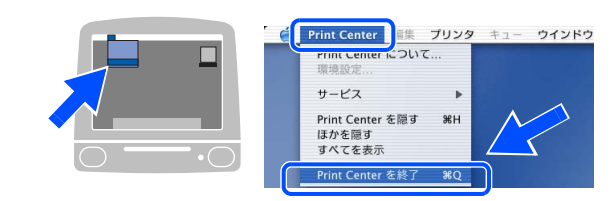

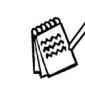

- Presto!<sup>®</sup> PageManager<sup>®</sup> は必要に応じて インストールしてください。 インストール手順
  - 1. Start Here アイコンをダブルクリックします。
  - 2.「Presto!<sup>®</sup> PageManager<sup>®</sup> インストー ル」をクリックします。
  - 画面の指示に従ってインストールします。

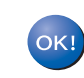

MFC/DCP ドライバのインストールは完 了しました。

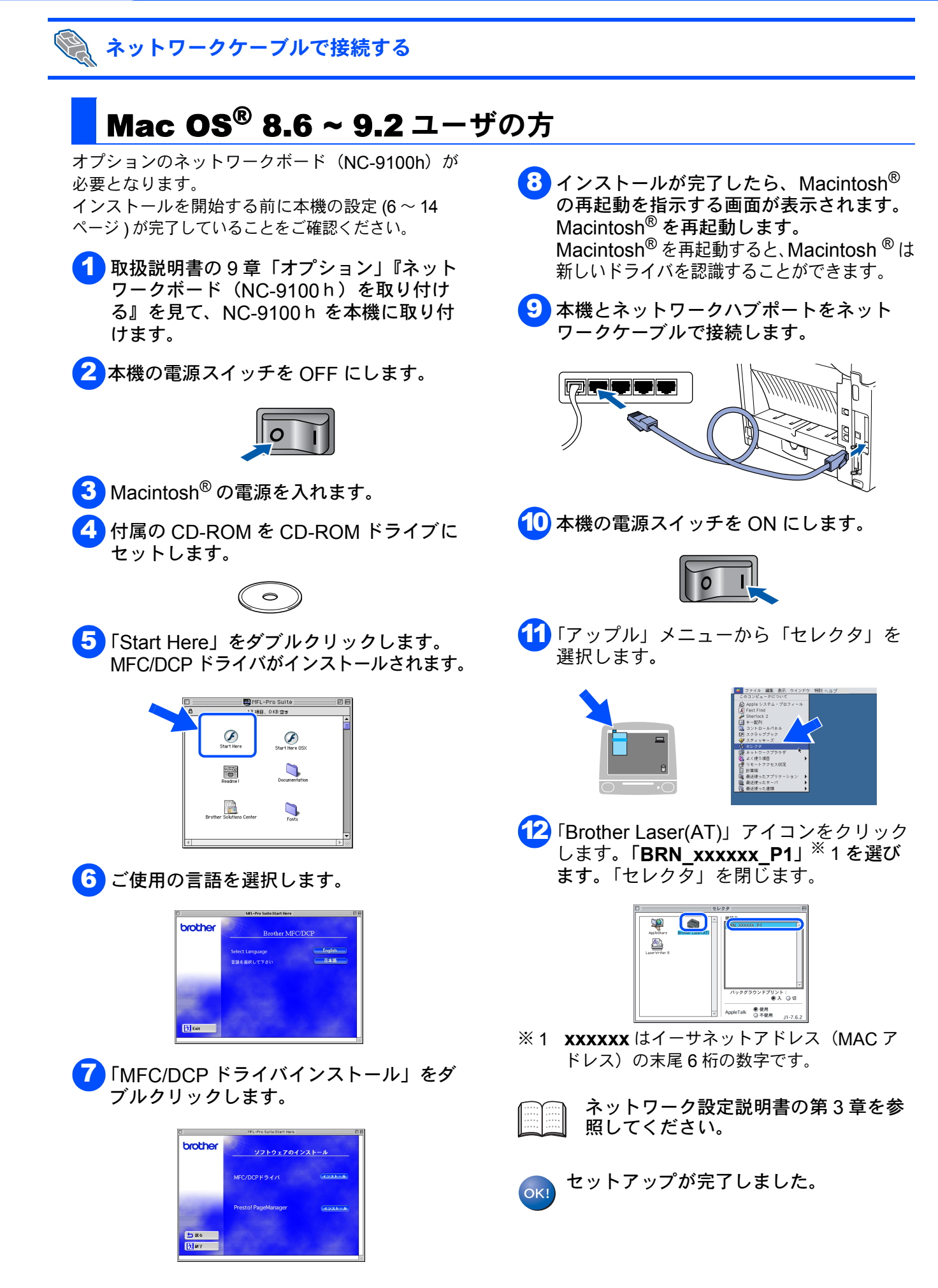

## Macintosh<sup>®</sup>

パソコンにドライバとソフトウェアをインストールします

Macintosh ネットワー

ネットワーク 管理者の方へ

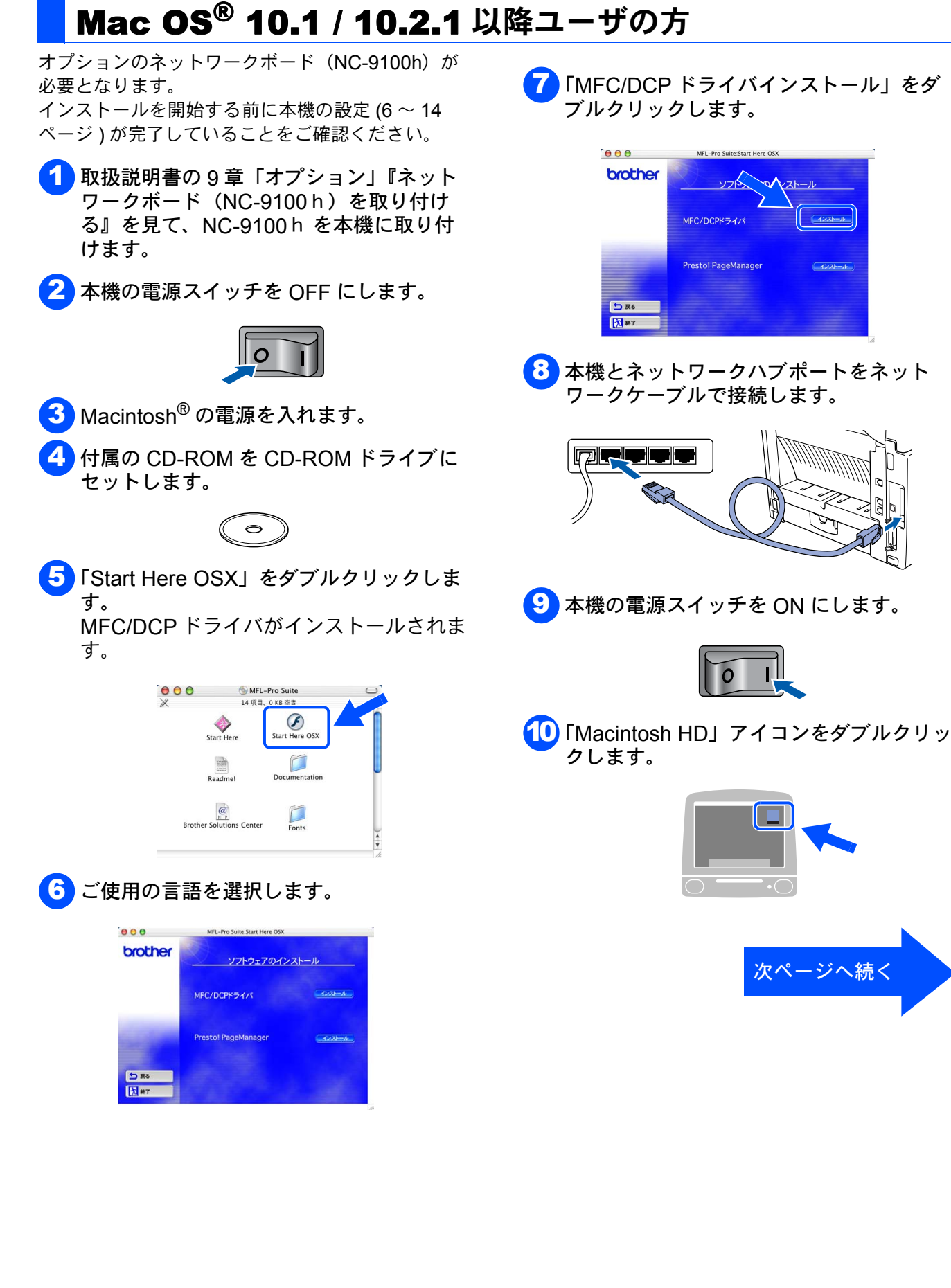

ネットワークケーブルで接続する

## ネットワークケーブルで接続する (**Mac OS<sup>®</sup> X 10.1/ 10.2.1** 以降ユーザの方)

- 11 「Applications」フォルダをダブルクリック し、「Utilities」フォルダをダブルクリック します。

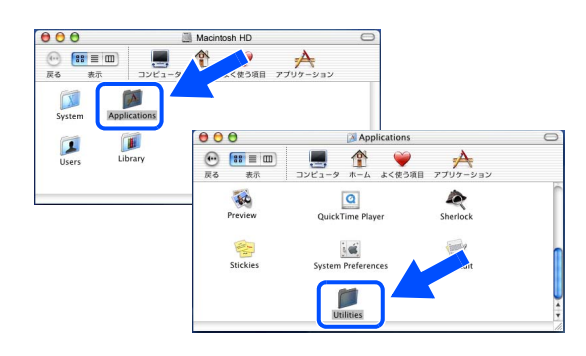

1 「Print Center」アイコンをダブルクリック します。

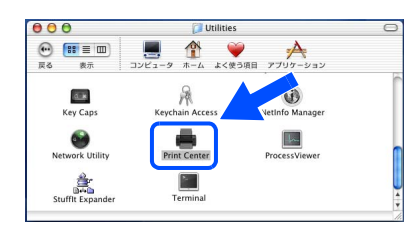

1 「プリンタを追加 …」をクリックします。

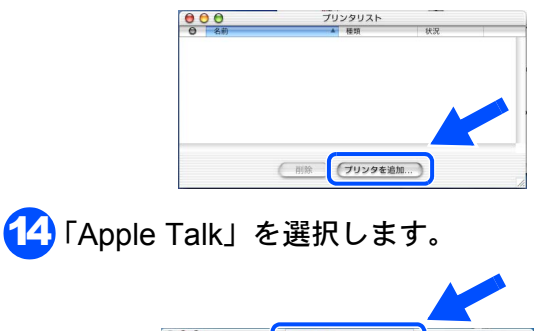

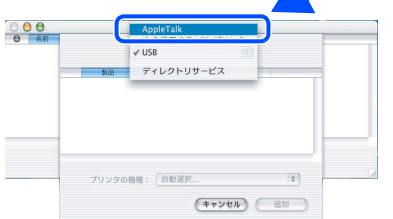

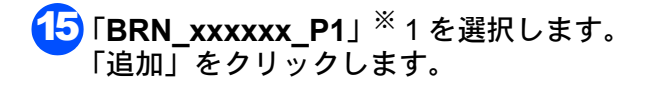

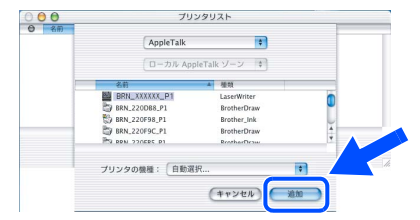

※1 **XXXXXX** はイーサネットアドレス(MAC アド レス)の末尾6桁の数字です。

Center を終了」を選びます。 C Print Center 副集 プリンタ キュー ウインドウ サービス Print Center を隠す жн ほかを隠す すべてを表示 Print Center を終 MFC/DCP ドライバのインストールは完 OK! 了しました。 Mac OS<sup>®</sup> X10.2.4 以降では、簡易ネット 1.2.2 ワーク設定を使用することができます。 .

16 「Print Center」メニューから「Print

- 14で AppleTalk の代わりに "Reudezvous"を選択します。
- ・ 15で "Brother MFC-8820J (BRN\_xxxxx\_P1)"を選択します。

## ■ネットワーク管理者の方へ

プリンタをネットワーク上で使用する場合について記載してあります。 ネットワーク管理者は以下の手順でプリンタの設定を行ってください。

## ネットワーク設定説明書の内容

## Windows®

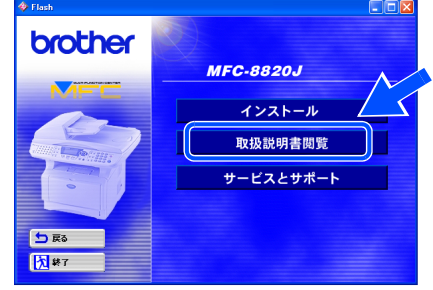

Macintosh®

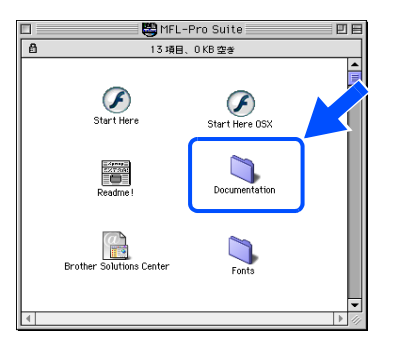

| すべての OS                                | ネットワークボード設定           | 基本設定編 | 8章   | 操作パネルで設定する                                     |
|----------------------------------------|-----------------------|-------|------|------------------------------------------------|
|                                        |                       | 特殊設定編 | 9章   | ネットワークボード設定                                    |
|                                        | ウェブブラウザ設定             | 基本設定編 | 7章   | ウェブブラウザで管理する                                   |
|                                        | トラブルシューティング           | 特殊設定編 | 12章  | トラブルシューティング                                    |
| Windows <sup>®</sup> 95/98/<br>98SE/Me | TCP/IP ピアツーピア         | 基本設定編 | 2章   | Windows <sup>®</sup> 環境で TCP/IP ピアツーピア<br>印刷する |
|                                        | TCP/IP ピアツーピア LPR     | 基本設定編 | 2章   | LPR(BLP)で印刷する                                  |
|                                        | TCP/IP ピアツーピア NetBIOS | 基本設定編 | 2章   | NetBIOS で印刷する                                  |
|                                        | Netware               | 特殊設定編 | 10 章 | Novell Netware で印刷する                           |
|                                        | インターネット印刷             | 基本設定編 | 4章   | インターネット印刷する                                    |
|                                        | ネットワークファクス            | 基本設定編 | 5章   | ネットワークファクス機能を使う                                |
|                                        | ネットワークスキャン            | 基本設定編 | 6章   | ネットワークスキャン機能を使う                                |
| Windows NT <sup>®</sup>                | TCP/IP ピアツーピア         | 基本設定編 | 2章   | Windows <sup>®</sup> 環境で TCP/IP ピアツーピア<br>印刷する |
|                                        | TCP/IP ピアツーピア LPR     | 基本設定編 | 2章   | LPR(Standard TCP/IP)で印刷する                      |
|                                        | TCP/IP ピアツーピア NetBIOS | 基本設定編 | 2章   | NetBIOS で印刷する                                  |
|                                        | Netware               | 特殊設定編 | 10 章 | Novell Netware で印刷する                           |
|                                        | DLC                   | 特殊設定編 | 11 章 | DLC で印刷する                                      |
|                                        | インターネット印刷             | 基本設定編 | 4 章  | インターネット印刷する                                    |
|                                        | ネットワークファクス            | 基本設定編 | 5章   | ネットワークファクス機能を使う                                |
|                                        | ネットワークスキャン            | 基本設定編 | 6章   | ネットワークスキャン機能を使う                                |
| Windows <sup>®</sup> 2000/XP           | TCP/IP ピアツーピア         | 基本設定編 | 2章   | Windows <sup>®</sup> 環境で TCP/IP ピアツーピア<br>印刷する |
|                                        | TCP/IP ピアツーピア LPR     | 基本設定編 | 2章   | LPR(Standard TCP/IP)で印刷する                      |
|                                        | TCP/IP ピアツーピア NetBIOS | 基本設定編 | 2章   | NetBIOS で印刷する                                  |
|                                        | Netware               | 特殊設定編 | 10 章 | Novell Netware で印刷する                           |
|                                        | インターネット印刷             | 基本設定編 | 4章   | インターネット印刷する                                    |
|                                        | ネットワークファクス            | 基本設定編 | 5章   | ネットワークファクス機能を使う                                |
|                                        | ネットワークスキャン            | 基本設定編 | 6章   | ネットワークスキャン機能を使う                                |
| Macintosh <sup>®</sup>                 | AppleTalk             | 基本設定編 | 3章   | Macintosh <sup>®</sup> 環境でネットワーク印刷する           |

Macintosh<sup>®</sup> ネットワーク

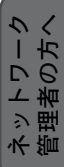

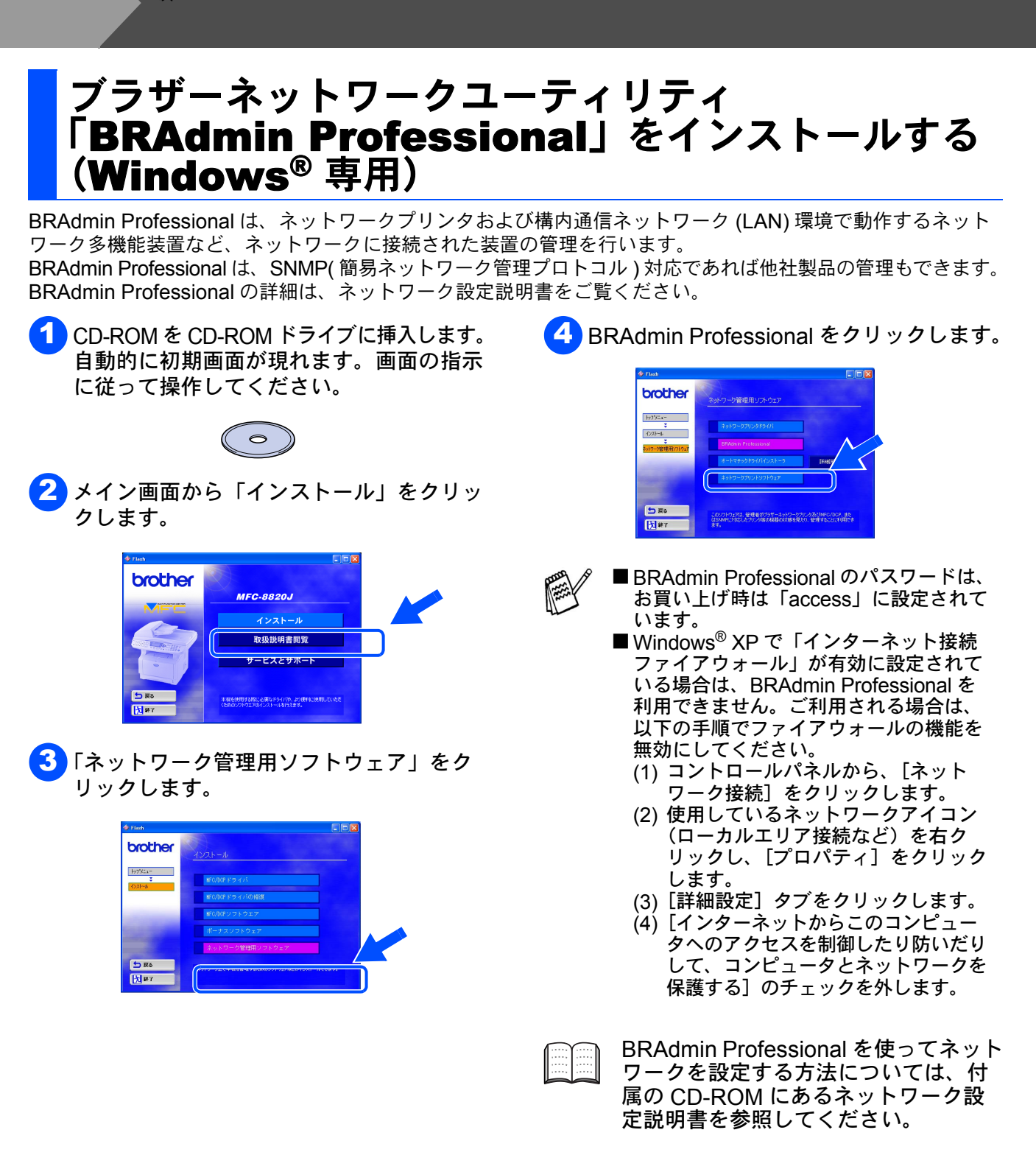

## ネットワーク設定ページの印刷

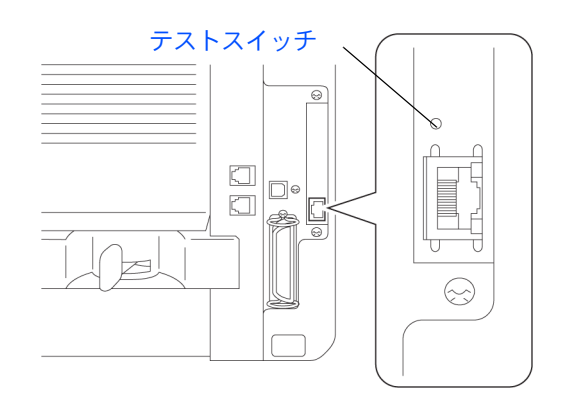

次

- テストスイッチを短い時間押すとネットワーク 設定ページを印刷します。
- テストスイッチを5秒以上押し続けるとネット ワーク設定値がお買い上げ時の設定に戻ります。

## **BRAdmin Professional** を使って IP アドレス、 サブネットマスクおよびゲートウェイを設定する (Windows<sup>®</sup> 専用)

BRAdmin Professional を起動して、 [TCP/IP] を選びます。

| MIND THIND | 1)和-1/(2)表示(2)  | ~1€7*(H) |               |            |                 |
|------------|-----------------|----------|---------------|------------|-----------------|
| 1356 2     | 19999 B         | 8 8 🐔    |               |            |                 |
| 748/3      | / ド名            | n5'      | ノートフトルス       |            | フリンタステータス       |
| TCP/IP     | <u>\$</u>       |          | 10.123.40.150 |            | カミラ イレテウダサイ     |
| II IPX/SPX | BRF-200+09      |          | 10.123.40.94  |            | SLEEP           |
|            | Se BRN_22054C   |          | 10.123.40.165 |            | マモナウインウキル マセンタ  |
|            | BRN_2200B8      |          | 10.123.40.194 |            | ケショウ ヨミトリ チュウ   |
|            | BRN_220F98      |          | 10.123.40.196 |            | 02/07 07:33 FAX |
|            | BRN_220F9C      |          | 10.123.40.184 |            | 29-7" 14:04 FAX |
|            |                 |          |               |            |                 |
|            |                 |          |               |            |                 |
|            |                 |          |               |            |                 |
|            |                 |          |               |            |                 |
|            |                 |          |               |            |                 |
|            |                 |          |               |            |                 |
|            |                 |          |               |            |                 |
|            |                 |          |               |            |                 |
|            |                 |          |               |            |                 |
|            |                 |          |               |            |                 |
|            | <               |          |               |            |                 |
| A 4 374 #  | 1 たままして ( だち( ) |          |               | -faid 7-22 | 土陸空ぞの(た)0       |

2 [デバイス]メニューから [稼働中のデバイ スの検索]をクリックします。 BRAdmin Professional が新しいデバイス を自動的に検索します。

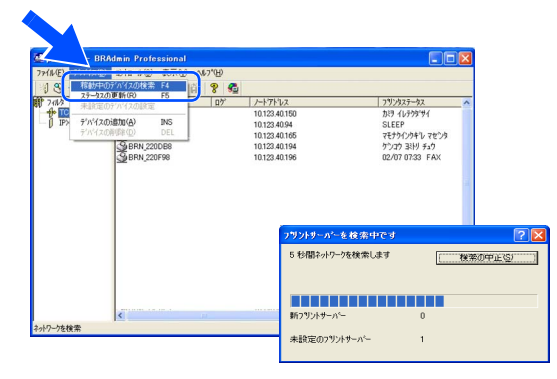

- 3 新しいデバイスをダブルクリックします。
- 【IP アドレス][サブネットマスク][ゲート ウェイ]を入力します。 [OK]をクリックします。

| TCP/IP7ドレス            | 微定             |                             |  |
|-----------------------|----------------|-----------------------------|--|
| ንፃነንትታ–ለ"–ወፐ<br>(ነ    | CP/IP設定を入力して下さ | ОК<br><del>1</del> 17/12/1/ |  |
| IPアドレス( <u>A</u> )    | 10.100.20.20   |                             |  |
| サフジネットマスク( <u>S</u> ) | 255.255.255.0  |                             |  |
| ታ'−⊦ウェイ( <u>G</u> )   | 10.100.20.254  |                             |  |

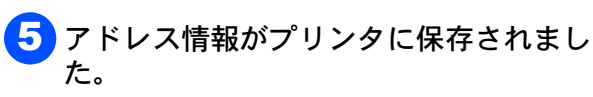

本機の準備 Windows<sup>®</sup> USB Windows<sup>®</sup> パラレル Windows<sup>®</sup> ネットワーク Macintosh<sup>®</sup> USB Macintosh<sup>®</sup> ネットワーク 理者の方

## オプション

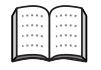

本機には以下のオプションがあります。オプションを装着することで本機の機能をさらに拡張して お使いいただけます。 詳しくは取扱説明書の第9章を参照してください。

| ローワートレイ<br>(記録紙トレイ)     | DIMM メモリ                                                                                                    | ネットワーク (LAN) ボード                                                                             |
|-------------------------|----------------------------------------------------------------------------------------------------|----------------------------------------------------------------------------------------------|
| LT-5000                 |                                                                                                    | NC-9100h                                                                                     |
|                         | IIII<br>IIII<br>IIII<br>IIIII<br>IIIII<br>IIIII<br>IIIII<br>IIII                                             | B B C R                                                                                      |
| 250 枚まで記録紙をセットできま<br>す。 | 市販の増設メモリ (100-pin DIMM)<br>を取り付けることにより、メモリ<br>を拡張することができます。<br>対応可能なメモリの型番等につき<br>ましては、取扱説明書の第9章を<br>ご覧ください。 | 本機の設定を、パソコンから行え<br>るようになり、インターネット<br>ファクス、ネットワークスキャナ、<br>ネットワークプリンタ等の様々な<br>機能を利用できるようになります。 |

## 消耗品

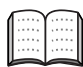

詳しくは取扱説明書の第 10 章を参照してください。

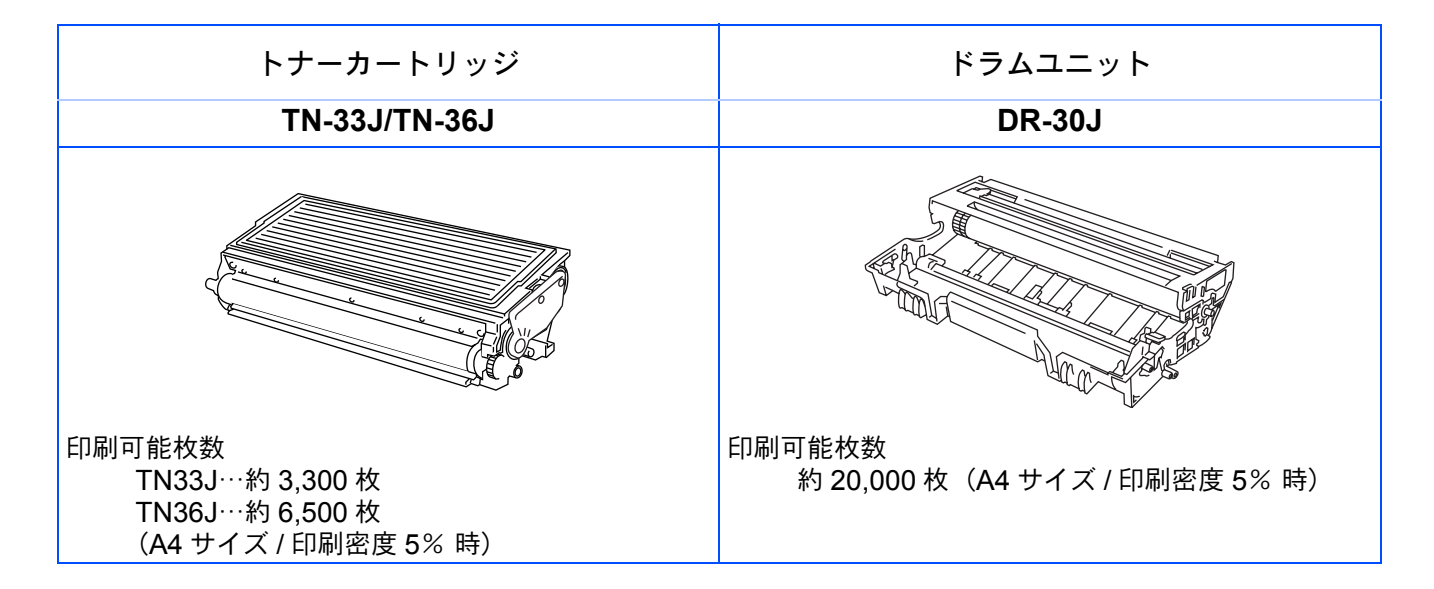

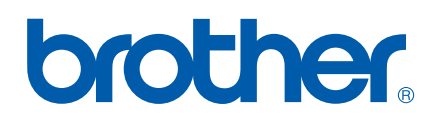

©2004 Brother Industries, Ltd.